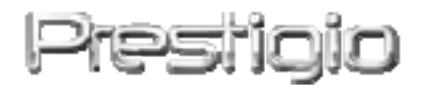

### Data Safe II (Serial ATA)

Εξωτερικός σκληρός δίσκος USB2.0

Εγχειρίδιο Χρήστη

# Prestigio

### Πίνακας περιεχομένων

- 1 Τα πρώτα βήματα
  - 1.1 Προφυλάξεις
  - 1.2 Απαιτήσεις συστήματος
  - 1.3 Περιεχόμενα συσκευασίας
  - 1.4 Όψεις του προϊόντος
  - 1.5 Χαρακτηριστικά του προϊόντος
- 2 Βασικές λειτουργίες
  - 2.1 Δυνατότητα σύνδεσης & άμεσης λειτουργίας (Plug & Play)
  - 2.2 Ανάγνωση & εγγραφή
  - 2.3 Αποσύνδεση της συσκευής
- 3 Χρήση του λογισμικού SecureDrive EX
  - 3.1 Εγκατάσταση του SecureDrive EX
  - 3.2 Ορισμός του προσωπικού σας κωδικού ασφαλείας
  - 3.3 Κλείδωμα/ξεκλείδωμα προστατευόμενου τομέα
    - 3.3.1 Κλείδωμα προστατευόμενου τομέα
    - 3.3.2 Ξεκλείδωμα προστατευόμενου τομέα
  - 3.4 Ασφαλής αποσύνδεση του Prestigio Data Safe II
  - 3.5 Επιλογές ρυθμίσεων
  - 3.6 Απεγκατάσταση του SecureDrive EX
  - 3.7 Άλλες λειτουργίες
- 4 Δημιουργία εφεδρικών αντιγράφων με πάτημα ενός κουμπιού
  - (One Touch Backup, OTB)
  - 4.1 Εγκατάσταση του PCCloneEX
  - 4.2 Λειτουργίες τακτικής δημιουργίας εφεδρικών αντιγράφων
    - 4.2.1 Δημιουργία εφεδρικών αντιγράφων αρχείων
    - 4.2.2 Ανάκτηση εφεδρικών αντιγράφων αρχείων
    - 4.2.3 Διαγραφή εφεδρικών αντιγράφων αρχείων
  - 4.3 Quick Launch (Γρήγορο ξεκίνημα)
  - 4.4 Δημιουργία εφεδρικών αντιγράφων αρχείων με πάτημα ενός κουμπιού
  - 4.5 Διαχειριστής αρχείων
  - 4.6 Ρυθμίσεις
  - 4.7 Άλλες λειτουργίες
- 5 Καθαρισμός του Data Safe II
- 6 Παράρτημα
  - 6.1 Προδιαγραφές προϊόντος
  - 6.2 Υποστηριζόμενα λειτουργικά συστήματα

- 6.3 Αποποίηση ευθυνών
- 6.4 Αναγνωρίσεις εμπορικών σημάτων

### 1. Τα πρώτα βήματα

Σας ευχαριστούμε για την αγορά του Prestigio Data Safe II, ενός εξωτερικού σκληρού δίσκου με δερμάτινο κάλυμμα. Κάνατε μια εξαιρετική επιλογή και ελπίζουμε ότι θα απολαύσετε όλες τις δυνατότητες του προϊόντος. Το προϊόν είναι μια καινούρια ιδέα στα φορητά μέσα αποθήκευσης δεδομένων, η οποία χαρακτηρίζεται από ασφάλεια των δεδομένων και φιλικότητα προς το χρήστη. Παρακαλούμε διαβάστε προσεκτικά το εγχειρίδιο χρήσης προτού χρησιμοποιήσετε το προϊόν και ακολουθήστε όλες τις διαδικασίες που αναφέρονται στο παρόν εγχειρίδιο για να απολαύσετε στο μέγιστο βαθμό όλες τις δυνατότητες του προϊόντος.

### 1.1 Προφυλάξεις

Τηρήστε όλες τις προφυλάξεις πριν τη χρήση του Prestigio Data Safe II. Για το σωστό χειρισμό της συσκευής τηρείτε όλες τις διαδικασίες που περιγράφονται στο εγχειρίδιο.

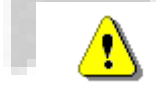

Προειδοποιήσεις: Αυτή ἐνδειξη υποδηλώνει ενἐργειες οι οποἰες θα μπορούσαν να προκαλἑσουν σοβαρό τραυματισμό ατόμων που χειρἰζονται τη συσκευή ή ζημιἁ στη συσκευή, αν αγνοηθούν ή εκτελεστούν λανθασμένα.

- Μην προσπαθήσετε να αποσυναρμολογήσετε ή να επιφέρετε τροποποίηση σε οποιοδήποτε μέρος της συσκευής με τρόπο που δεν περιγράφεται σ' αυτόν τον οδηγό.
- Μην επιτρέψετε να έρθει η συσκευή σε επαφή με νερό ή οποιοδήποτε άλλο υγρό.
   Η συσκευή ΔΕΝ έχει σχεδιαστεί να είναι αδιάβροχη σε κανένα βαθμό.
- Στην περίπτωση εισόδου υγρού στο εσωτερικό της συσκευής, αποσυνδέστε την αμέσως από τον υπολογιστή. Η συνέχιση της χρήσης της συσκευής μπορεί να προκαλέσει φωτιά ή ηλεκτροπληξία. Ζητήστε σχετικά τη συμβουλή του διανομέα της συσκευής σας ή του πλησιέστερου κέντρου υποστήριξης.
- Για να αποφύγετε κίνδυνο ηλεκτροπληξίας, μη συνδέετε ή αποσυνδέετε τη συσκευή με υγρά χέρια.
- Μην τοποθετείτε τη συσκευή κοντά σε πηγή θερμότητας και μην την εκθέτετε σε γυμνή φλόγα.

 Ποτέ μην τοποθετήσετε τη συσκευή κοντά σε εξοπλισμό που παράγει ισχυρά ηλεκτρομαγνητικά πεδία. Η έκθεση σε ισχυρά ηλεκτρομαγνητικά πεδία μπορεί να προκαλέσει δυσλειτουργίες ή αλλοίωση και απώλεια δεδομένων.

### 1.2 Απαιτήσεις συστήματος

Πιο κάτω αναφέρονται οι ελάχιστες απαιτήσεις υλισμικού και λογισμικού που πρέπει να ικανοποιούνται ώστε να διασφαλιστεί η σωστή λειτουργία της συσκευής.

- Υπολογιστής: Προσωπικοί υπολογιστές συμβατοί με IBM PC/AT
- Υποστηριζόμενα λειτουργικά συστήματα:
   Συμβατά με IBM PC:
   -Microsoft Windows 2000 / XP / Vista
   Λειτουργικό σύστημα Mac:
   -Mac OS 9.x και 10.x ή ανώτερο (μόνο μορφή FAT32)
   Linux :
   -Linux 2.4 ή ανώτερο (μόνο μορφή FAT32)
- CPU: Pentium ή ανώτερος
- Μνήμη: Τουλάχιστον 32MB RAM
- Κάρτα γραφικών: Συμβατή με πρότυπο VESA
- Δικαιώματα χρήστη: Διαχειριστή
- Μονάδες οπτικού δίσκου: Συσκευή CD ROM ή συμβατή με CD ROM
- Ελεύθερος χώρος στο σκληρό δίσκο όχι μικρότερος από 16 ΜΒ

### ΠΑΡΑΤΗΡΗΣΗ:

Ta Windows 98 SE δεν υποστηρίζουν από προεπιλογή τη μονάδα μαζικής αποθήκευσης δεδομένων.

### 1.3 Περιεχόμενα συσκευασίας

| Ονομασία/Περιγραφή                     | Ποσότητα |
|----------------------------------------|----------|
| Κύρια μονάδα εξωτερικού σκληρού δίσκου | 1        |
| Καλώδιο USB 25cm                       | 1        |
| Καλώδιο USB 60cm                       | 1        |
| Κομψή θήκη μεταφοράς                   | 1        |
| Διάλυμα καθαρισμού δέρματος            | 1        |
| Πανάκι καθαρισμού                      | 1        |

| CD λογισμικού                             | 1 |
|-------------------------------------------|---|
| Σύντομος οδηγός και κωδικός SecureDriveEX | 1 |

### 1.4 Όψεις του προϊόντος

Κάτοψη

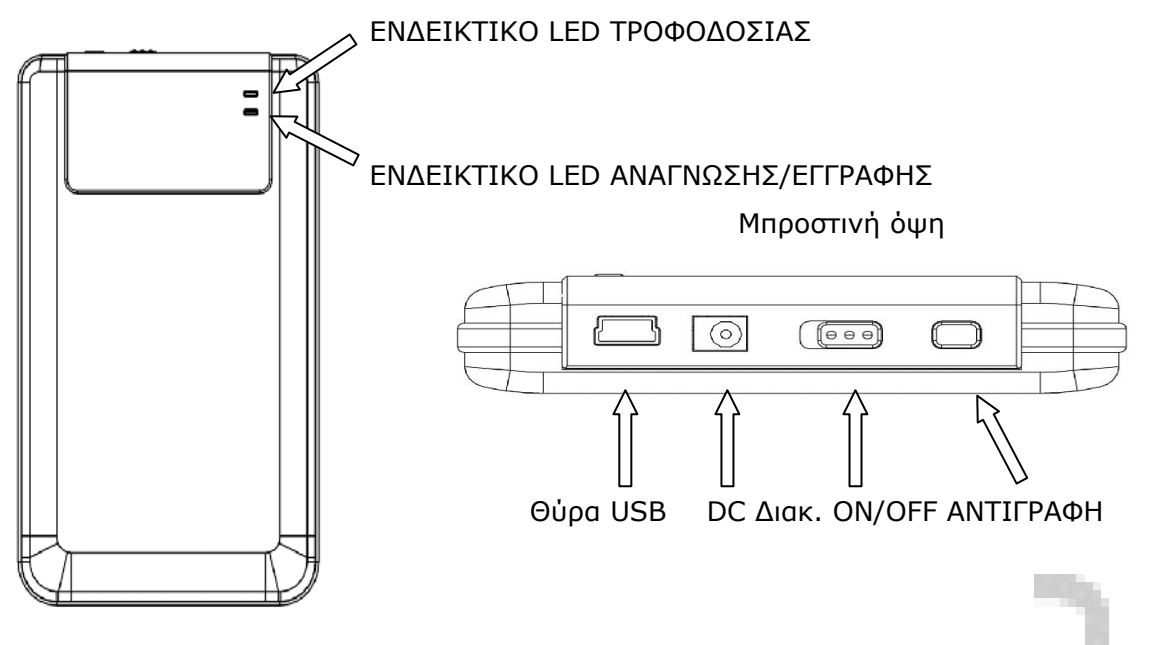

### 1.5 Χαρακτηριστικά του προϊόντος

Φινετσάτη κατασκευή με δερμάτινη επένδυση
 Ο Prestigio Data Safe II φέρνει πολυτέλεια και απλότητα στον καθημερινό σας ψηφιακό τρόπο ζωής.

### Μέγιστη ασφάλεια δεδομένων (SecureDrive EX) Με την εφαρμογή λογισμικού SecureDrive EX μπορείτε να προστατεύετε τη συσκευή σας με πρόσβαση μέσω κωδικού ασφαλείας και να χωρίσετε τη συσκευή σας σε τομείς "Public" (Γενικό) και "Security" (Προστατευόμενο).

- Γενικός τομέας Ο Γενικός τομέας δεν υποστηρίζει προστασία με κωδικό ασφαλείας. Μπορείτε να εκτελείτε όλες τις βασικές λειτουργίες που περιγράφονται στην ενότητα "Βασικές λειτουργίες".
- Προστατευόμενος τομέας Ο Προστατευόμενος τομέας δεν είναι προσπελάσιμος χωρίς κωδικό ασφαλείας. Μόνο το λογισμικό πρόσβασης ασφαλείας είναι ορατό στον τομέα όταν είναι κλειδωμένος.
   Σημειώστε ότι δεν μπορεί να γίνει ανάγνωση/εγγραφή από/στην περιοχή ΑΡ όταν είναι κλειδωμένη.

### 2. Βασικές λειτουργίες

2.1 Δυνατότητα σύνδεσης & ἀμεσης λειτουργίας (Plug & Play)

| 🖳 My Computer                                      |                                                          |              |
|----------------------------------------------------|----------------------------------------------------------|--------------|
| <u> </u>                                           | Lools Help                                               | 1            |
| 📙 🖙 Back 🔹 🔿 👻 🔂 🗐 🥘 Sear                          | ch 🔁 Folders 🎯 History 🛛 📽 😤 🖄 🗐 🎟 🗸                     |              |
| Address 🖳 My Computer                              |                                                          | <b>.</b> €   |
|                                                    | Local Disk (C:) Local Disk (D:) Compact Disc Control Pan | el Removable |
| My Computer                                        | (E:)                                                     | DISK (P;)    |
| Select an item to view its description.            |                                                          |              |
| Displays the files and folders on<br>your computer |                                                          |              |
| See also:                                          |                                                          |              |
| My Documents                                       |                                                          |              |
| My Network Places                                  |                                                          |              |
| 5 object(s)                                        | My Com                                                   | puter        |
| jo object(s)                                       |                                                          |              |

Όταν συνδέσετε τη συσκευή στη θύρα USB του υπολογιστή σας, στο παράθυρο διαχείρισης αρχείων θα εμφανιστεί το εικονίδιο "Αφαιρούμενος δίσκος" ("Removable Disk") όπως φαίνεται πιο πάνω. Σε υπολογιστές **Macintosh**, όταν συνδέσετε τη συσκευή στη θύρα USB θα δείτε το εικονίδιο δίσκου στην επιφάνεια εργασίας ("Desktop").

Στο λειτουργικό σύστημα **Linux** μπορείτε να συναρμόσετε τη συσκευή εκτελώντας τις ακόλουθες οδηγίες:

- Εκτελέστε cd/etc/sysconfig/ (cat/etc/sysconfig/hwconf | more)
- Ελέγξτε τις πληροφορίες συσκευής στο hwconf, σημειώστε το σημείο συναρμογής.
- Δημιουργήστε έναν κατάλογο αρχείων στον /mnt (π.χ.: mkdir/mnt/usbHD)
- Στη συνέχεια εκτελέστε mount/dev/sda1 /mnt/usbHD (av το σημείο συναρμογής ήταν .dev/sda)

### 2.2 Ανάγνωση & εγγραφή

Μπορείτε να ανακτήσετε ή να αποθηκεύσετε αρχεία από/στη συσκευή όπως και με

έναν κανονικό σκληρό δίσκο. Επίσης η διαδικασία ανάγνωσης/εγγραφής της συσκευής είναι η ίδια με ενός κανονικού σκληρού δίσκου.

### 2.3 Αποσύνδεση της συσκευής

Για να ελαχιστοποιήσετε τους κινδύνους απώλειας δεδομένων σε λειτουργικά συστήματα Windows XP και Vista, ακολουθήστε τις διαδικασίες αποσύνδεσης ως εξής:

 Το εικονίδιο ασφαλούς αποσύνδεσης υλικού βρίσκεται στην περιοχή ειδοποιήσεων της επιφάνειας εργασίας του υπολογιστή σας.

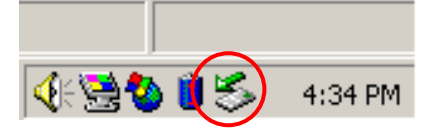

- Κάνετε διπλό κλικ στο εικονίδιο "ασφαλούς αποσύνδεσης". Θα εμφανιστεί το παράθυρο "Ασφαλής αποσύνδεση υλικού" ("Safely Remove Hardware").
- Επιλέξτε τη συσκευή που θέλετε να αποσυνδέσετε. Κατόπιν κάνετε κλικ στο κουμπί [Αποσύνδεση] ([Stop]). Τότε μπορείτε να αφαιρέσετε με ασφάλεια τη συσκευή από τη θύρα USB του υπολογιστή σας.

| 🍜 Unplug or Eject Hardware                                                                                                    | ?×           |
|----------------------------------------------------------------------------------------------------|--------------|
| Select the device you want to unplug or eject, and then click Stop.<br>Windows notifies you that it is safe to do so unplug the device from y computer. | When<br>Your |
| Hardware devices:                                                                                                    |              |
| 😪 😂 USB Mass Storage Device                                                                                                    |              |
|                                                                                                    |              |
|                                                                                                    |              |
|                                                                                                    |              |
| LISE Mass Storage Device at Legation 0                                                                                                    |              |
| USD Mass Storage Device at Location 0                                                                                                    |              |
| Properties Stop                                                                                                    | · · · · ·    |
| Display device components                                                                                                    |              |
| Show Unplug/Eject jcon on the taskbar                                                                                                    | •            |

Προειδοποίηση: Πριν αφαιρέσετε τη συσκευή USB βεβαιωθείτε ότι δεν αναβοσβήνει η λυχνία LED. Όταν η λυχνία LED αναβοσβήνει γρήγορα υπάρχει διακίνηση δεδομένων ανάμεσα στον υπολογιστή και τη συσκευή USB. Μην αφαιρέσετε τη συσκευή USB τη στιγμή αυτή. Μη τήρηση αυτής της υπόδειξης μπορεί να προκαλέσει απώλεια δεδομένων ή ακόμα και ζημιές στον Prestigio Data Safe II.

⚠

Προειδοποίηση: Αν δεν τηρήσετε τη διαδικασία ασφαλούς αποσύνδεσης στα λειτουργικά συστήματα–Windows XP και Windows Vista, μπορεί να προκύψει απώλεια δεδομένων λόγω του θέματος ἳμνήμης cache εγγραφής".

Σε λειτουργικά συστήματα Macintosh μπορείτε να σύρετε το εικονίδιο αφαιρούμενου δίσκου στον "κάδο απορριμμάτων". Αυτή η ενέργεια θα εκτελέσει τη λειτουργία "Εκβολής ("Eject").

Σε λειτουργικό σύστημα Linux ακολουθήστε τη διαδικασία "demount" (αποσυναρμογή) για να αποσυνδέσετε τη συσκευή.

# 3. Χρήση του λογισμικού SecureDrive EX

Με την εφαρμογή λογισμικού SecureDrive ΕΧ μπορείτε να προστατεύετε τη συσκευή σας με πρόσβαση μέσω κωδικού ασφαλείας και να χωρίσετε τη συσκευή σας σε τομείς "Public" (Γενικό) και "Security" (Προστατευόμενο).

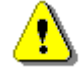

Προειδοποιήσεις: Η συσκευή αυτή είναι πλήρως συμβατή για βασικές λειτουργίες με υπολογιστές που αναφέρονται στο τμήμα ``Απαιτήσεις συστήματος΄΄. Ωστόσο, τόσο η εφαρμογή SecureDrive EX όσο και η PCClone EX ΔΕΝ λειτουργούν σε λειτουργικά συστήματα Mac και Linux.

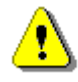

Προειδοποίηση: Η διαδικασία διαίρεσης σε τομείς θα διαγράψει όλα τα δεδομένα που είναι αποθηκευμένα στη συσκευή. Η ενέργεια αυτή δεν είναι αναστρέψιμη. Πριν προχωρήσετε σ' αυτήν την ενέργεια, δημιουργήστε εφεδρικά αντίγραφα όλων των απαραίτητων δεδομένων και κλείστε όλα τα ενεργά προγράμματα και παράθυρα στον υπολογιστή.

### 3.1 Εγκατάσταση του SecureDrive EX

Προειδοποίηση: Το SecureDrive EX μπορεί να χειρίζεται μόνο μία συσκευή τη φορά. Το SecureDrive EX ενδέχεται να μη λειτουργήσει κανονικά ή ακόμα και να προκαλέσει απώλεια δεδομένων αν γίνεται χειρισμός περισσότερων από μία συσκευών.

| SecureDrive      X                                                    |      |  |
|-----------------------------------------------------------------------|------|--|
| Welcome to use SecureDriveEX Setup Wizard                             |      |  |
| Yes, I have read and accept the <u>SecureDriveE×License Agreement</u> |      |  |
|                                                                       |      |  |
| Next >                                                                | Quit |  |

- Συνδέστε τον Prestigio Data Safe
   ΙΙ στον υπολογιστή με το
   παρεχόμενο καλώδιο USB.
- Τοποθετήστε στη μονάδα CD ROM το CD εγκατάστασης του SecureDrive EX. Θα αναδυθεί αυτόματα το παράθυρο του SecureDrive EX. Αν όμως περάσει λίγος χρόνος και δεν εμφανιστεί τίποτα, κάνετε διπλό κλικ στο αρχείο Setup.exe στο "Ο υπολογιστής μου" -> Moνάδα CD ROM ("My Computer" -> CD ROM drive).
- Κάνετε κλικ στη σύμβαση παραχώρησης άδειας χρήσης του SecureDrive EX και διαβάστε τη σύμβαση για νομική χρήση.
- 4. Τσεκάρετε το πλαίσιο και κατόπιν

κάνετε κλικ στο "Next" (Επόμενο).

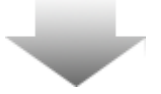

| 🕀 Se | cureDrive 🔿                                                                                  |
|------|----------------------------------------------------------------------------------------------|
| 2    | USB disk must update firmware,<br>and will erase all the stored data,<br>continue the step ? |
|      | Yes No                                                                                       |

5. Θα αναδυθεί ένα πλαίσιο διαλόγου το οποίο ζητάει επιβεβαίωση για την ενημέρωση υλικολογισμικού. Αν εκτελεστεί, όλα τα δεδομένα θα διαγραφούν μόνιμα. Κάνετε κλικ στο "Yes" (Nai) για να συνεχίσετε ή στο "Νο" (Όχι) για να ακυρώσετε την ενημέρωση του υλικολογισμικού.

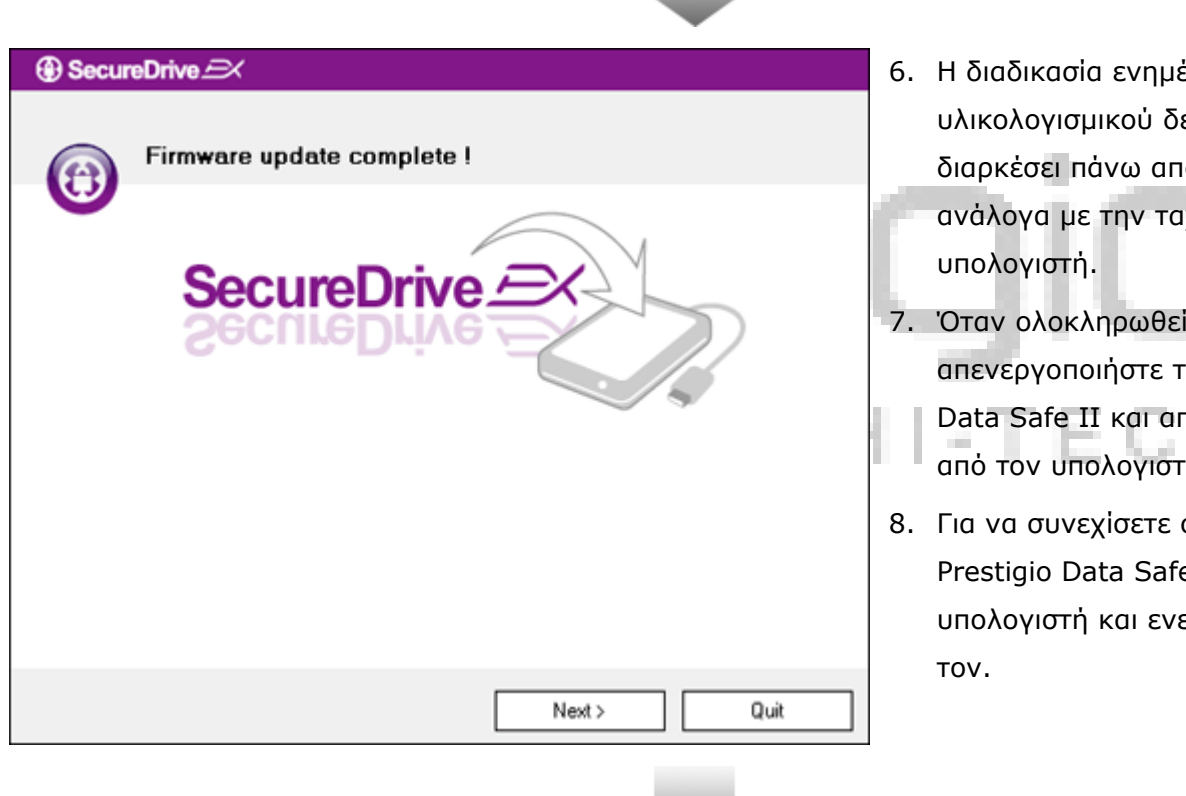

- 6. Η διαδικασία ενημέρωσης υλικολογισμικού δεν θα πρέπει να διαρκέσει πάνω από 1 λεπτό, ανάλογα με την ταχύτητα του
- 7. Όταν ολοκληρωθεί η διαδικασία, απενεργοποιήστε τον Prestigio Data Safe II και αποσυνδέστε τον από τον υπολογιστή.
- 8. Για να συνεχίσετε συνδέστε τον Prestigio Data Safe ΙΙ στον υπολογιστή και ενεργοποιήστε

| SecureDrive      X                                    | 9. (     |
|-------------------------------------------------------|----------|
| Set USB disk partition size                           | )<br>  F |
|                                                       |          |
| SecureDrive A                                         | T        |
| SecureDrive                                           | Т        |
|                                                       | 10.7     |
|                                                       |          |
| Disk total space : 2/49/ M                            | K        |
|                                                       |          |
|                                                       |          |
| Public Area     [8013 M 8.013 G     [19414 M 19.414 G |          |
|                                                       |          |
|                                                       | 11. <br> |
| < Back Next > Quit                                    |          |
|                                                       | (        |
|                                                       | <u> </u> |
|                                                       |          |
|                                                       | 12.0     |
|                                                       | E E      |
| SecureDrive      X                                    | δ        |
| All data in USB disk will be destorwed                | ٤        |
| Do you want continue ?                                | k        |
|                                                       | C<br>-   |
| Yes No                                                | Č        |

- Οπως φαίνεται στο διάγραμμα, ο χώρος αποθήκευσης στον Prestigio Data Safe II θα διαιρεθεί σε δύο τομείς, δηλαδή το γενικό τομέα και τον προστατευόμενο τομέα.
- 10. Τα μεγέθη των δύο τομέων μπορούν να ρυθμιστούν κάνοντας κλικ στο δείκτη και σύροντάς τον οριζόντια. Μπορείτε επίσης να καθορίσετε ένα κατάλληλο μέγεθος πληκτρολογώντας το στο κατάλληλο πλαίσιο.
- Για να συνεχίσετε τη διαδικασία
   διαίρεσης κάνετε κλικ στο "Next"
   (Επόμενο).

2. Θα αναδυθεί ένα πλαίσιο διαλόγου που θα ζητά επιβεβαίωση της διαίρεσης. Αν εκτελεστεί, όλα τα δεδομένα θα διαγραφούν μόνιμα. Κάνετε κλικ στο "Yes" (Nai) για να συνεχίσετε τη διαδικασία διαίρεσης ή στο "No" (Όχι) για να ακυρώσετε την ενέργεια.

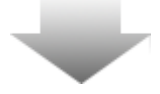

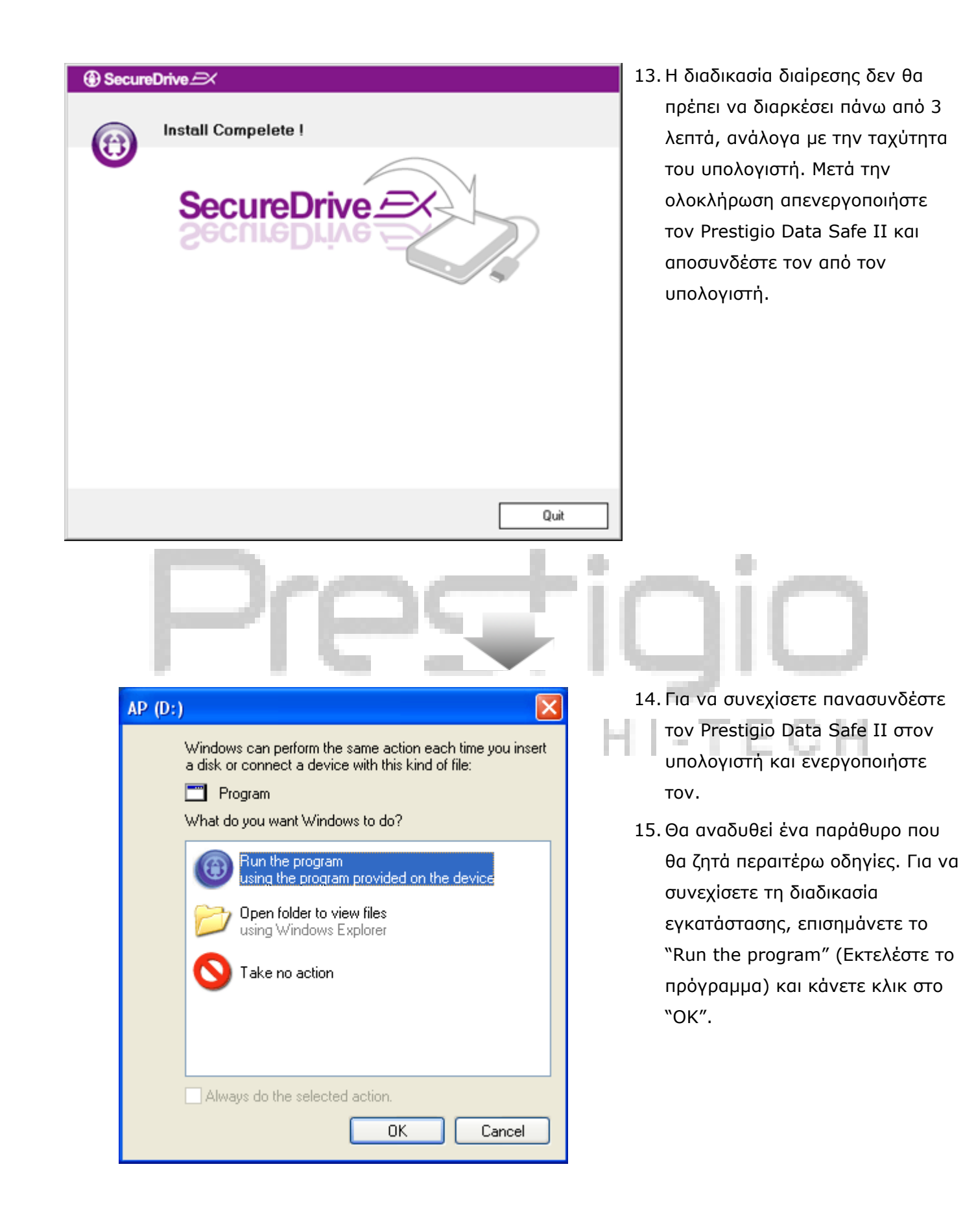

| SecureDrive                                                         | 16. O |
|---------------------------------------------------------------------|-------|
|                                                                     | S     |
|                                                                     | a     |
|                                                                     | К     |
|                                                                     | a     |
|                                                                     | σ     |
|                                                                     | X     |
| Please enter serial key                                             | a     |
|                                                                     | K     |
|                                                                     | Ŷ     |
| SecureDriveEX<br>XXXXX-XXXXX-XXXXX-XXXXX<br>GLOBAL SN:XX000-0000000 |       |
| OK Cancel                                                           | ~     |

16. Θα αναδυθεί ένα παράθυρο SecureDrive ΕΧ για την αναγνώριση γνησιότητας. Για τον κωδικό ανατρέξτε στο κίτρινο αυτοκόλλητο στην τελευταία σελίδα του εγχειριδίου χρήστη. Καταχωρήστε τους αριθμούς στα παρεχόμενα πεδία κειμένου. Κάνετε κλικ στο "ΟΚ" για ολοκλήρωση της διαδικασίας.

### 3.2 Ορισμός του προσωπικού σας κωδικού ασφαλείας

Όπως αναφέρθηκε πιο πάνω, για την ευκολία του χρήστη, το SecureDrive EX προσφέρει 2 υποδιαιρέσεις αποθήκευσης, το γενικό τομέα και τον προστατευόμενο τομέα. Συνιστάται να ορίσετε αμέσως έναν κωδικό ασφαλείας για τον προστατευόμενο τομέα ώστε να προστατεύετε καλύτερα τα εμπιστευτικά δεδομένα. Ο κωδικός ασφαλείας πρέπει να έχει μήκος έως 16 χαρακτήρων και να αποτελείται από αγγλικά γράμματα και αριθμητικούς χαρακτήρες. Φροντίστε απαραίτητα να σημειώσετε τον κωδικό ασφαλείας σας κάπου και να τον φυλάξετε σε ασφαλές σημείο που μπορείτε να το θυμάστε πάντα. Για να εκτελέσετε περαιτέρω ενέργειες, συνδέστε τον Prestigio Data Safe II στον υπολογιστή και ενεργοποιήστε το δίσκο.

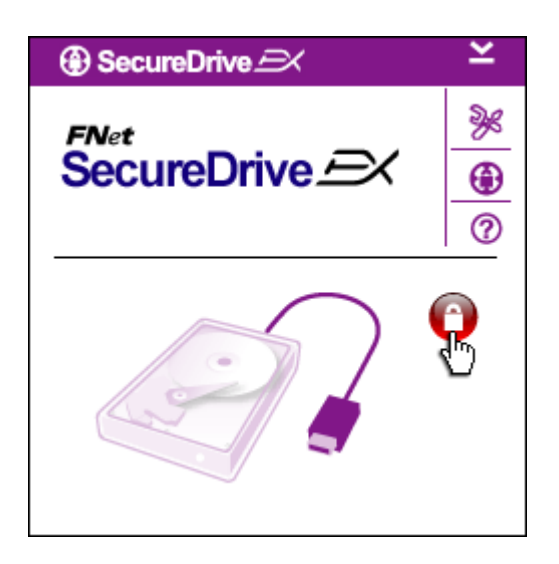

- Θα αναδυθεί ένα παράθυρο που θα ζητά περαιτέρω οδηγίες. Για να συνεχίσετε, επισημάνετε το "Run the program" (Εκτελέστε το πρόγραμμα) και κάνετε κλικ στο "ΟΚ".
- Κάνετε κλικ στο κόκκινο εικονίδιο "Κλειδωμένου λουκέτου" για να ξεκλειδώσετε τον προστατευόμενο τομέα.
- Θα αναδυθεί ένα μικρό παράθυρο που υποδηλώνει ότι η διαδικασία ξεκλειδώματος είναι σε εξέλιξη.

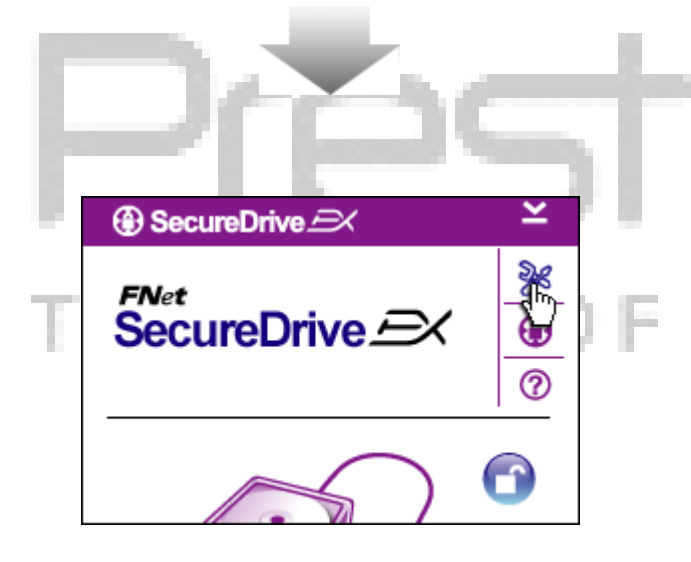

- Το προηγουμένως κόκκινο εικονίδιο "Κλειδωμένου λουκέτου" έχει γίνει τώρα μπλε εικονίδιο "Ξεκλείδωτου λουκέτου". Υποδηλώνει ότι ο προστατευόμενος τομέας είναι τώρα ανοικτός για χρήση.
- Αν μετά το ξεκλείδωμα κάνετε κλικ στο εικονίδιο "Ρυθμίσεις", θα εμφανιστεί το μενού ρυθμίσεων.

| SecureDrive      Password     Options                                                                                   | ×              |  |
|----------------------------------------------------------------------------------------------------|----------------|--|
| <ul> <li>Password Hint:</li> <li>The current password:</li> <li>New Password:</li> <li>Confirm New Password:</li> </ul> | ABCD<br>****** |  |
| Save                                                                                                    | Cancel         |  |

- Το μενού ρυθμίσεων από προεπιλογή οδηγεί σε σελίδα κωδικών ασφαλείας. Υπάρχουν 4 πεδία κειμένου για καταχώριση δεδομένων από το χρήστη.
- Καταχωρίστε μια υπόδειξη για τον κωδικό ασφαλείας (Password Hint), ως υπενθύμιση για να βοηθήσει να θυμάστε καλύτερα τον προσωπικό σας κωδικό.
- Καταχωρίστε τον τρέχοντα κωδικό ασφαλείας (current password) αν επιθυμείτε αλλαγή του κωδικού. Αφήστε το πεδίο κενό για την πρώτη χρήση.
- Πληκτρολογήστε το νέο κωδικό ασφαλείας (New Password) και πληκτρολογήστε τον πάλι (Confirm New Passeword) για να επιβεβαιώσετε την καταχώριση νέου κωδικού. Για κριτήρια κωδικών ασφαλείας ανατρέξτε στην αρχή της ενότητας.
- Κάνετε κλικ στο "Save"
   (Αποθήκευση) για να αποθηκεύσετε τη ρύθμιση κωδικού ασφαλείας και στο "Cancel" (Ακύρωση) για να επιστρέψετε στο κύριο μενού.

### 3.3 Κλείδωμα/ξεκλείδωμα προστατευόμενου τομέα

Βεβαιωθείτε ότι ο Prestigio Data Safe II έχει συνδεθεί στον υπολογιστή και είναι ενεργοποιημένος.

### 3.3.1 Κλείδωμα προστατευόμενου τομέα

| Syst | 🌮<br>tem (C:) | www.<br>Backup (D:)                           | SECURITY<br>(G:)        | W<br>PUBLIC (H:) |
|------|---------------|-----------------------------------------------|-------------------------|------------------|
|      | ) Se          | cureDrive -                                   | ×                       | ×                |
|      | FNet<br>Sec   | ureDriv                                       | ve <i>E</i> X           | »»<br>•••<br>•   |
|      | E             |                                               |                         | <b>?</b>         |
|      |               | Maxtor 3 3073L                                | 14 USB Device           |                  |
| I    |               | G:<br>Used Space<br>Free Space<br>Total Space | 32.00<br>26.76<br>26.76 | K<br>G           |
|      |               |                                               |                         |                  |

- Κάνετε κλικ στο "Ο Υπολογιστής μου ("My Computer").
- Τώρα ο προστατευόμενος τομέας
   είναι προσβάσιμος για
   είσοδο/έξοδο δεδομένων.
- Όπως αναφέρθηκε σε άλλη ενότητα, ένα μπλε εικονίδιο "Ξεκλείδωτου λουκέτου" υποδηλώνει ανοικτό προστατευόμενο τομέα.
- Για να τον κλειδώσετε κάνετε κλικ στο μπλε εικονίδιο
   "Ξεκλείδωτου λουκέτου" ή στη γραφική απεικόνιση του σκληρού δίσκου ώστε να ξεκινήσετε την ακολουθία κλειδώματος.
- Θα αναδυθεί ένα μικρό παράθυρο που υποδηλώνει ότι η διαδικασία κλειδώματος είναι σε εξέλιξη.

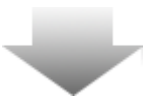

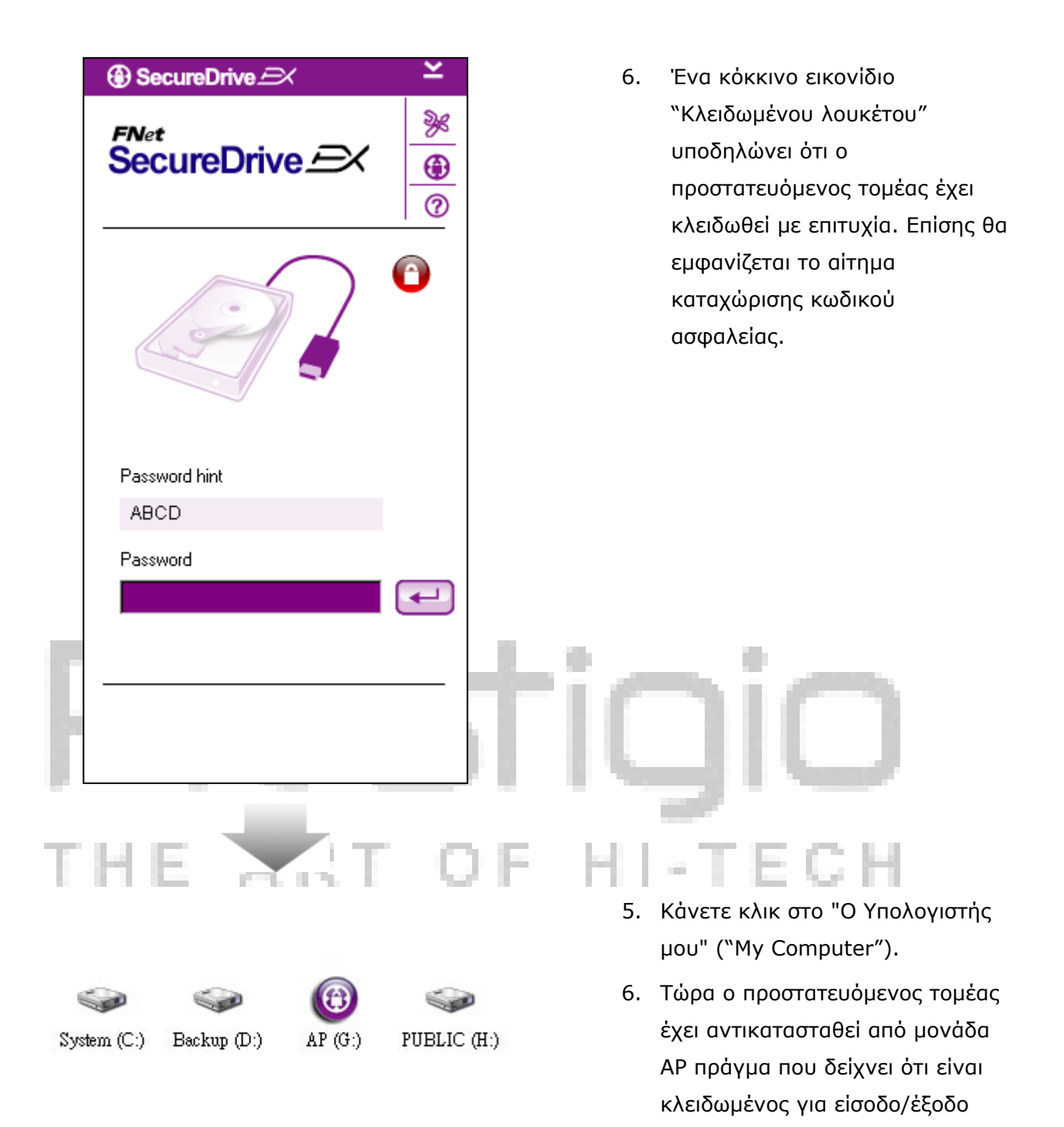

### 3.3.2 Ξεκλείδωμα προστατευόμενου τομέα

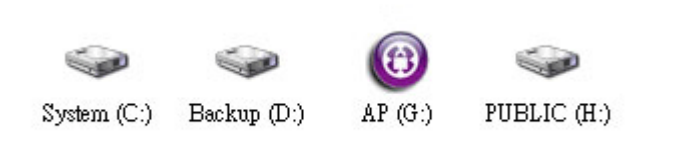

 Κάνετε κλικ στο "Ο υπολογιστής μου" ("My Computer").

δεδομένων.

 Εμφανίζεται μονάδα ΑΡ αντί για τον προστατευόμενο τομέα,

πράγμα που υποδηλώνει ότι ο τομέας είναι κλειδωμένος για είσοδο/έξοδο δεδομένων.

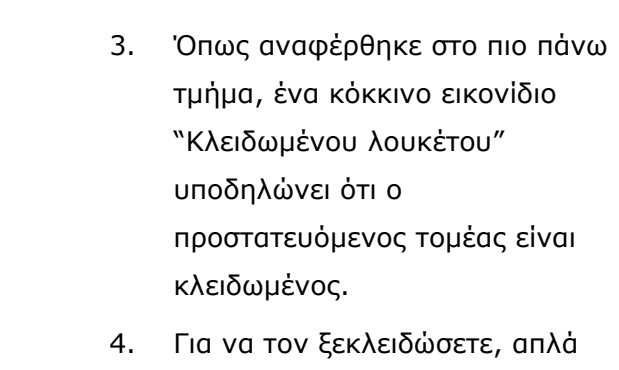

- Για να τον ξεκλειοωσετε, απλα πληκτρολογήστε τον κωδικό ασφαλείας σας στο πεδίο κειμένου και είτε κάνετε κλικ στο εικονίδιο "επιστροφής" είτε κάνετε κλικ στο εικονίδιο "Κλειδωμένου λουκέτου" ώστε να ξεκινήσετε την ακολουθία ξεκλειδώματος.
- Θα αναδυθεί ένα μικρό παράθυρο που υποδηλώνει ότι η διαδικασία ξεκλειδώματος είναι σε εξέλιξη.

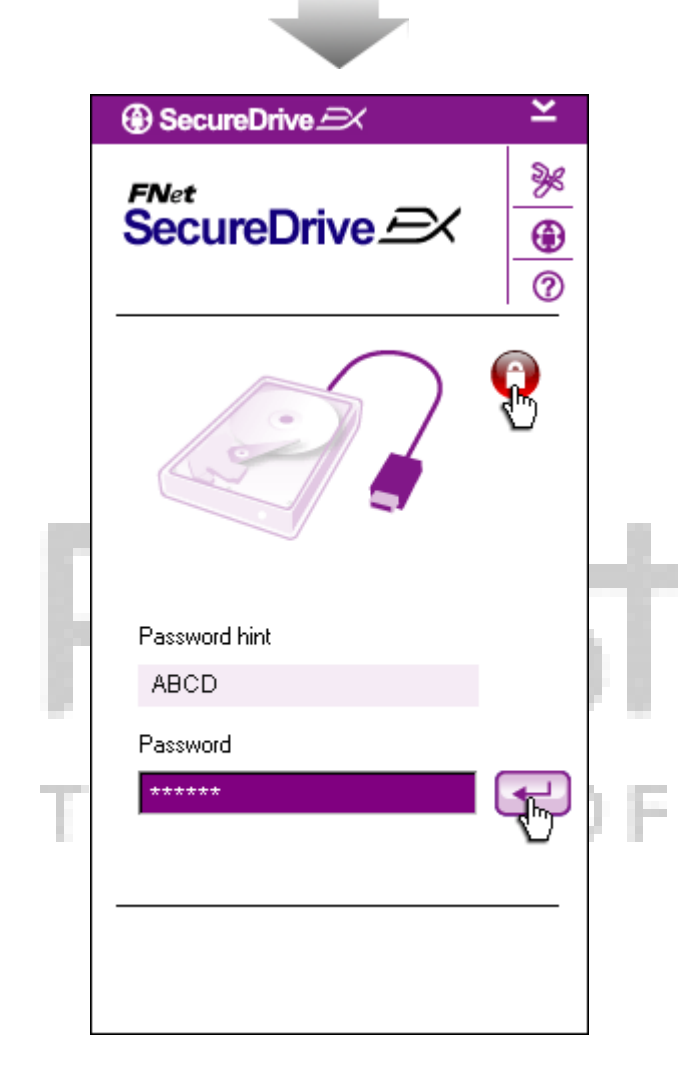

 $\blacksquare$ 

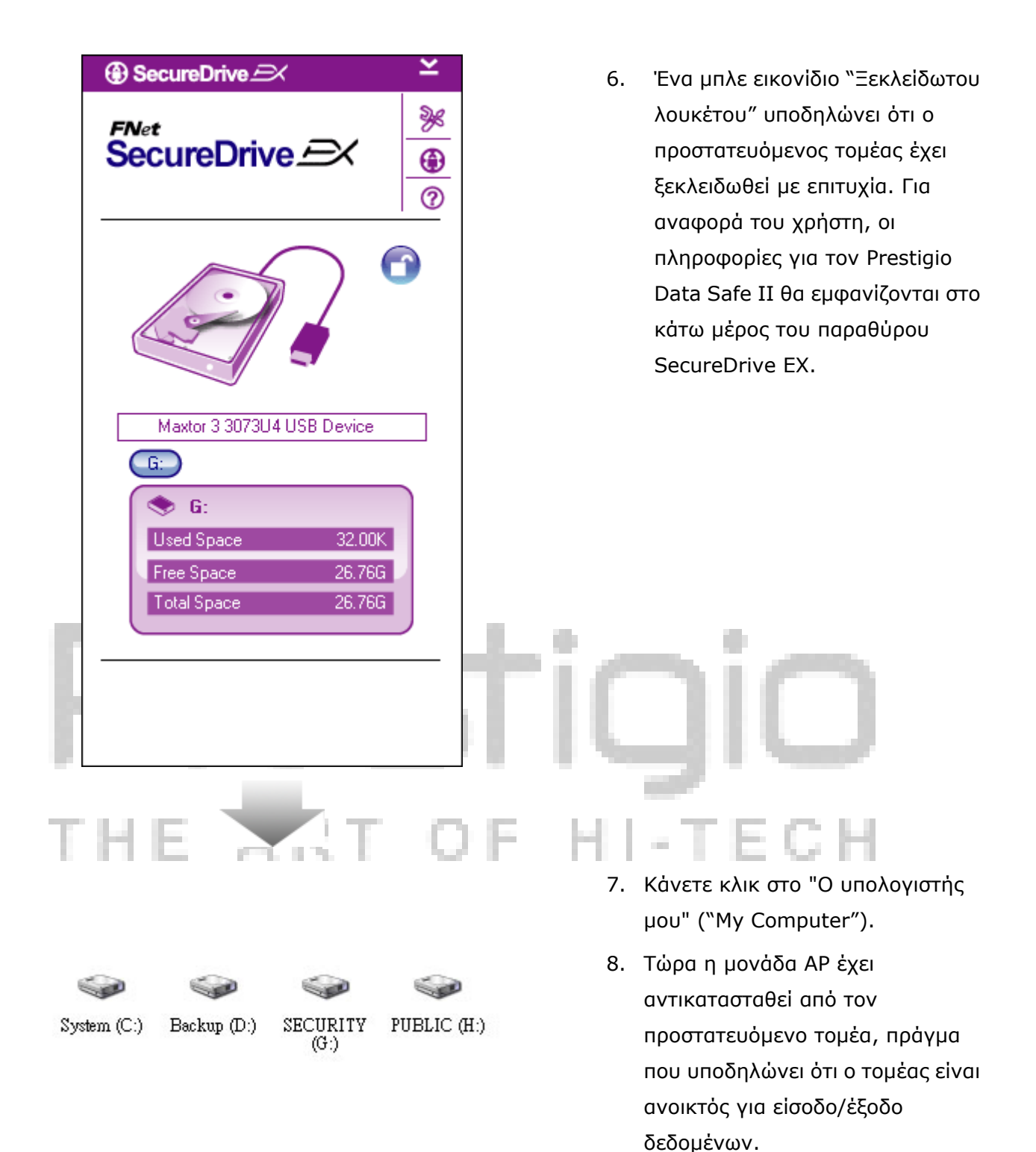

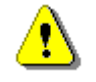

Προειδοποίηση: Όταν εκτελείτε τις διαδικασίες κλειδώματος και ξεκλειδώματος της συσκευής, να βεβαιώνεστε ότι δεν εκτελείται καμία άλλη εφαρμογή ή πρόγραμμα και ότι δεν υπάρχει ανοικτό αρχείο από τη συσκευή. Μη τήρηση αυτής της προειδοποίησης μπορεί να προκαλέσει απώλεια δεδομένων ή ζημιά.

### 3.4 Ασφαλής αποσύνδεση του Prestigio Data Safe II

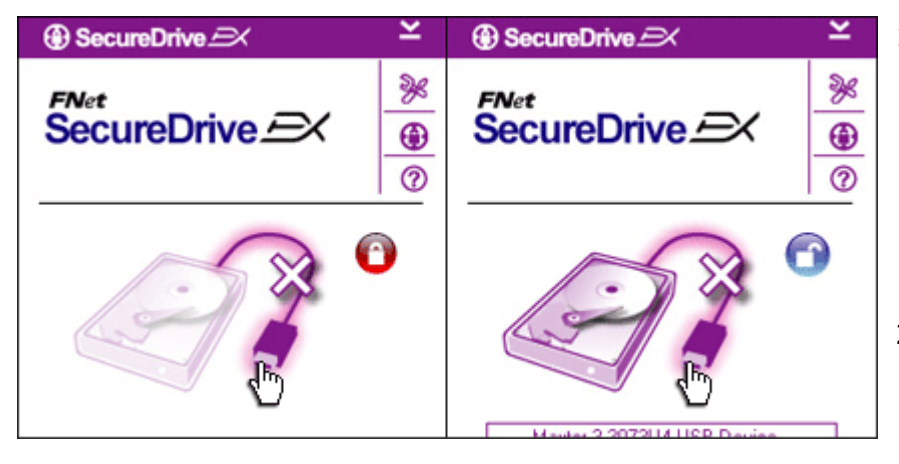

- Ο Prestigio Data Safe II μπορεί να αποσυνδεθεί με ασφάλεια από τον υπολογιστή, ανεξάρτητα από την κατάσταση της προστατευόμενης περιοχής (κλειδωμένη/ ξεκλείδωτη).
- Για να αποσυνδέσετε τον Prestigio
   Data Safe II κάνετε κλικ στο καλώδιο μεταφοράς δεδομένων.

| SecureDrive | )<br>Ex              |     |
|-------------|----------------------|-----|
| 😲 Do you wa | nt remove USB Disk ? |     |
| Yes         | No                   | ]   |
| THE         | ART (                | D F |

- Θα αναδυθεί ένα πλαίσιο διαλόγου για επιβεβαίωση της αποσύνδεσης του Prestigio Data Safe II.
- Κάνετε κλικ στο "Yes" (Nai) για να προχωρήσετε στην αποσύνδεση και στο "No" (Όχι) για να ακυρώσετε την ενέργεια.

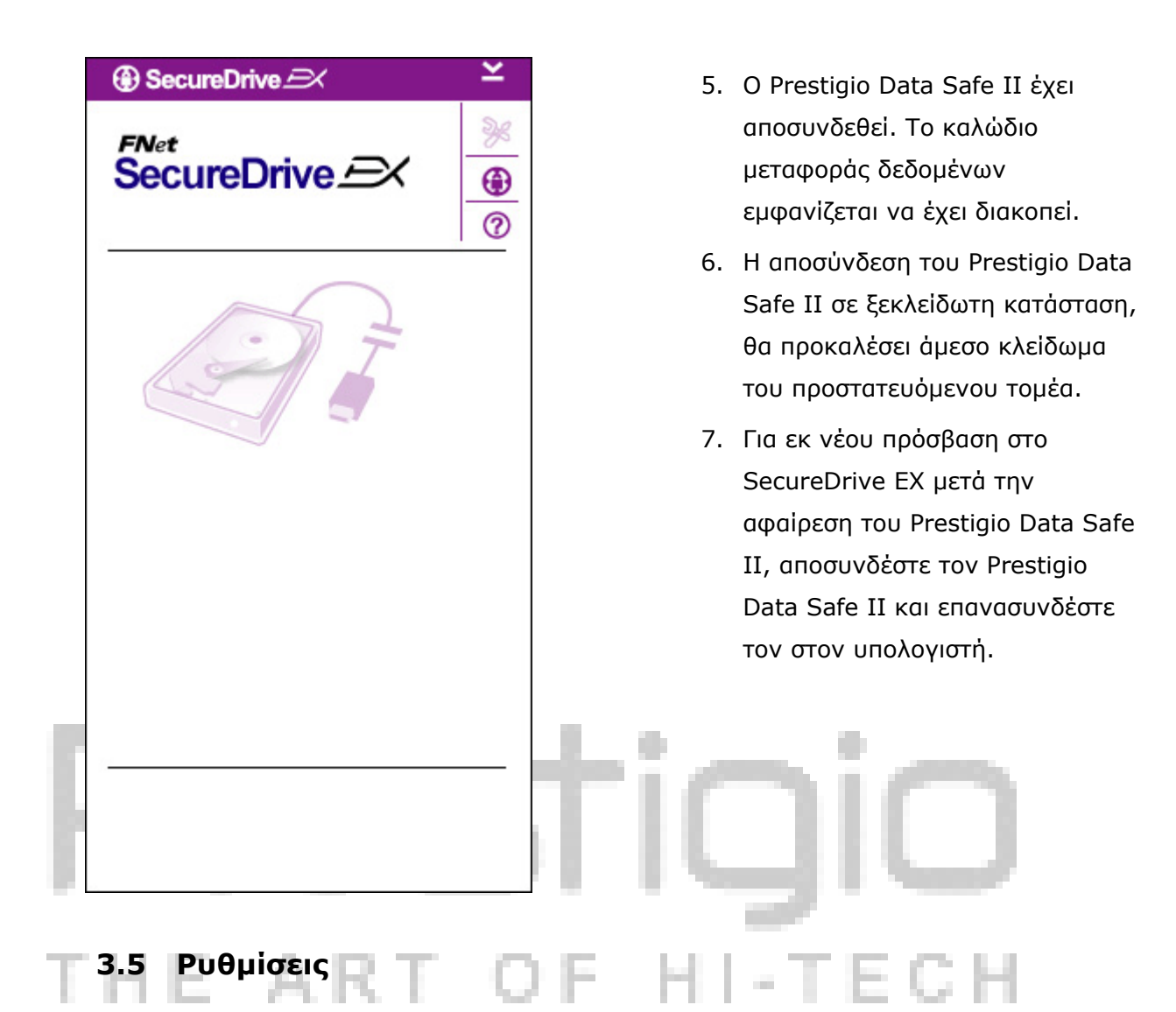

### 3.5.1 Επιλογές ρυθμίσεων

Βεβαιωθείτε ότι ο Prestigio Data Safe II είναι συνδεδεμένος στον υπολογιστή και ενεργοποιημένος.

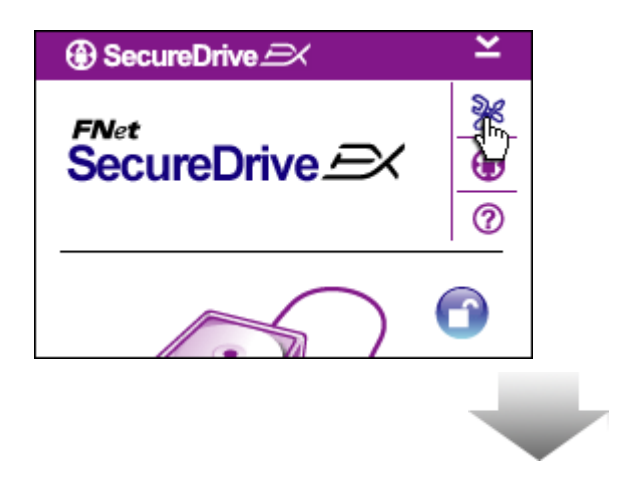

- Κάνετε κλικ στο εικονίδιο "Ρυθμίσεις".
- Θα αναδυθεί το μενού
   "Ρυθμίσεις" για περαιτέρω
   διαμόρφωση παραμέτρων.

| ③ SecureDrive And And And And And And And And And And | ×      |
|-------------------------------------------------------|--------|
| Password Options                                      |        |
|                                                       |        |
|                                                       |        |
| Password Hint:                                        | ABCD   |
| The current password:                                 | *****  |
| New Password:                                         | *****  |
| Confirm New Password:                                 | ****   |
|                                                       |        |
|                                                       |        |
| Save                                                  | Cancel |
| Jave                                                  |        |

- Σχετικά με τη διαμόρφωση των επιλογών κωδικού ασφαλείας ανατρέξτε στην ενότητα "Ορισμός προσωπικού κωδικού ασφαλείας".
- Για να αλλάξετε τον κωδικό ασφαλείας σας. πληκτρολογήστε τον τρέχοντα κωδικό, το νέο κωδικό και επιβεβαιώστε το νέο κωδικό. Κάνετε κλικ στο "Save" (Αποθήκευση) για να αποθηκεύσετε τις ρυθμίσεις και στο "Cancel" (Ακύρωση) για επιστροφή.
- Για έξοδο από το μενού Ρυθμίσεις κάνετε κλικ στο "Χ" στην πάνω
   δεξιά γωνία ή στο "Cancel" (Ακύρωση).

### 3.6 Απεγκατάσταση του SecureDrive EX

Βεβαιωθείτε ότι ο Prestigio Data Safe II είναι συνδεδεμένος στον υπολογιστή και ενεργοποιημένος.

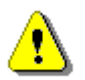

Προειδοποίηση: Μετά την απεγκατάσταση του SecureDrive EX, όλα τα δεδομένα στον Prestigio Data Safe II θα διαγραφούν μόνιμα. Επιπλέον, πρέπει να δημιουργηθεί νέα διαίρεση από τη διαχείριση δίσκου των Windows.

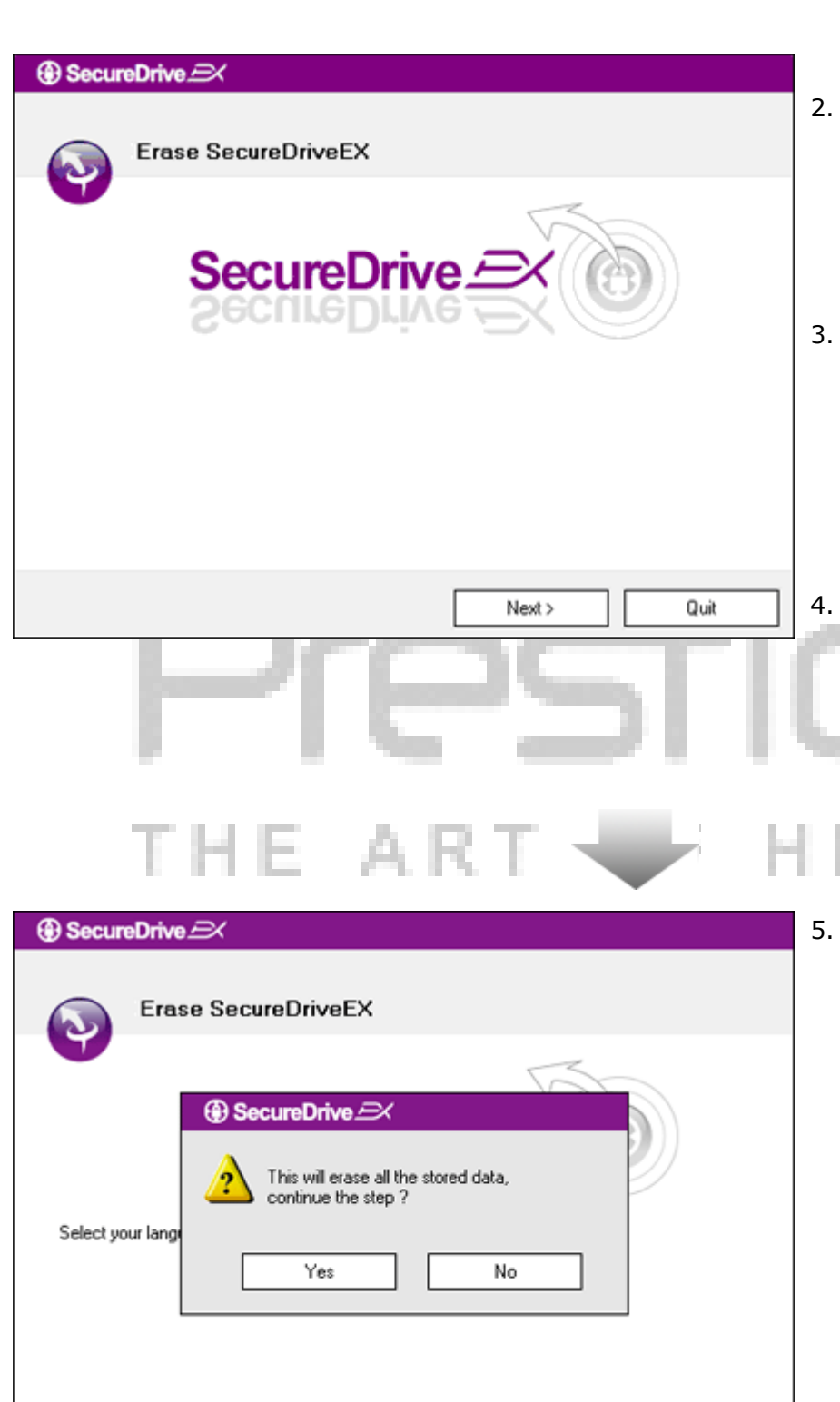

Next >

Quit

- Τοποθετήστε στη μονάδα CD ROM του υπολογιστή το CD εγκατάστασης του SecureDrive EX.
- Θα αναδυθεί ένα παράθυρο ρυθμίσεων του SecureDrive EX. Κάνετε κλικ στην επιλογή "Remove Software" (Αφαίρεση λογισμικού).
- Αν δεν αναδυθεί κανένα παράθυρο μετά από λίγο, κάνετε κλικ στο autorun.exe στο "Ο Υπολογιστής μου"->Movάδα CD ROM ("My Computer" -> CD ROM drive).
  - Κάνετε κλικ στο "Next" (Επόμενο) για να προχωρήσετε στην απεγκατάσταση ή "Quit" (Έξοδος) για να ακυρώσετε την ενέργεια.

тесн

 Θα αναδυθεί ένα πλαίσιο διαλόγου το οποίο ζητά επιβεβαίωση. Κάνετε κλικ στο "Yes" (Ναι) για να συνεχίσετε ή στο "Νο" (Όχι) για να ακυρώσετε την ενέργεια.

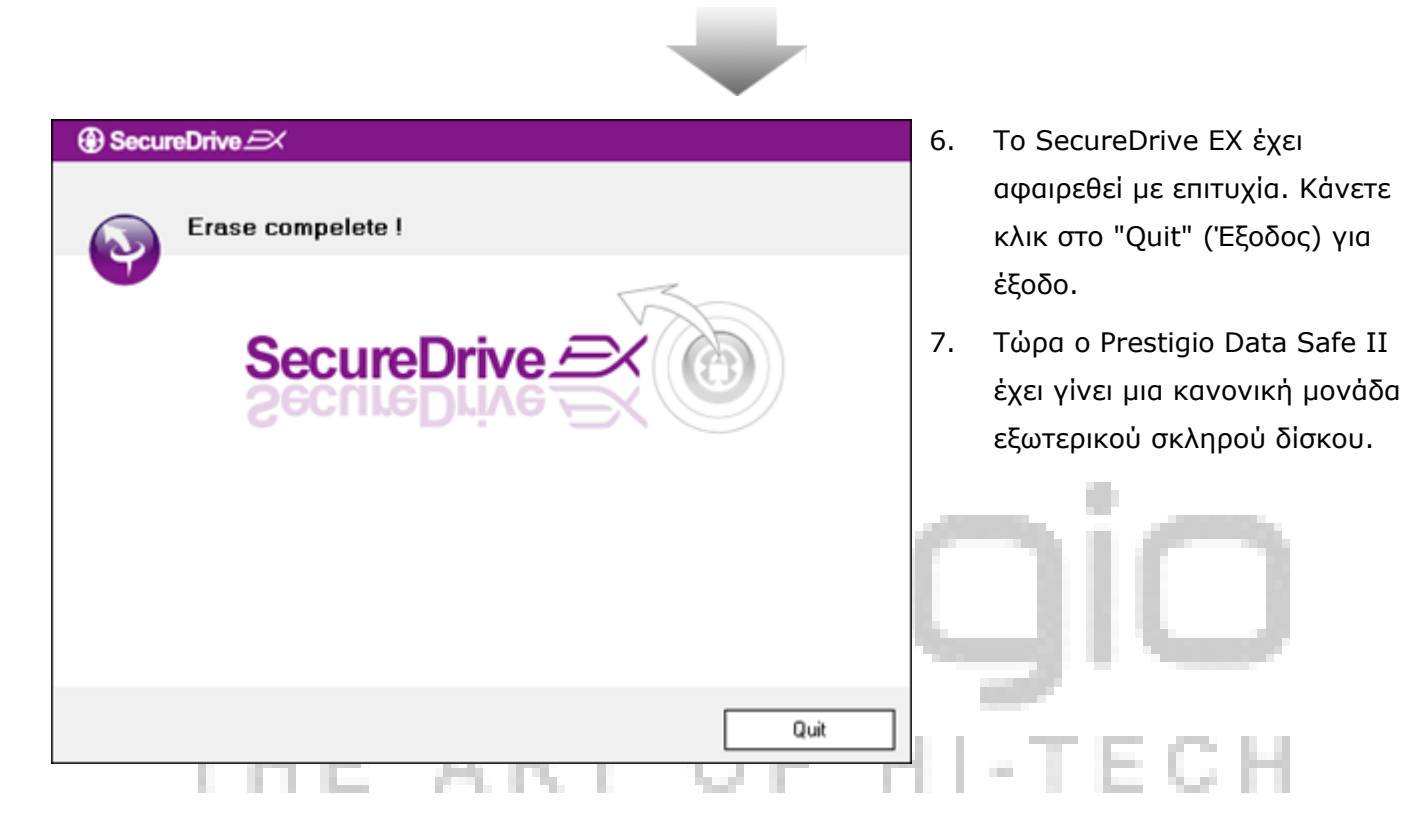

### 3.7 Άλλες λειτουργίες

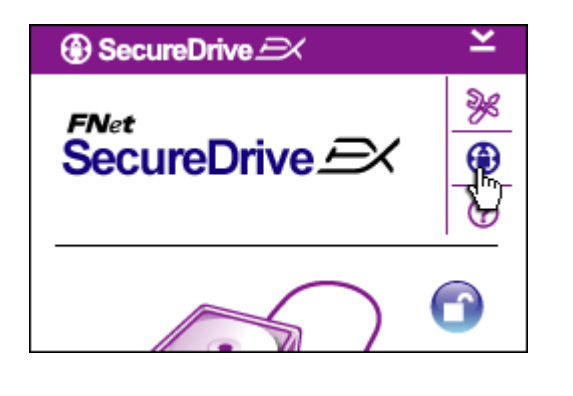

Κάνετε κλικ στο εικονίδιο "SecureDrive EX" για τις λεπτομερείς προδιαγραφές του λογισμικού.

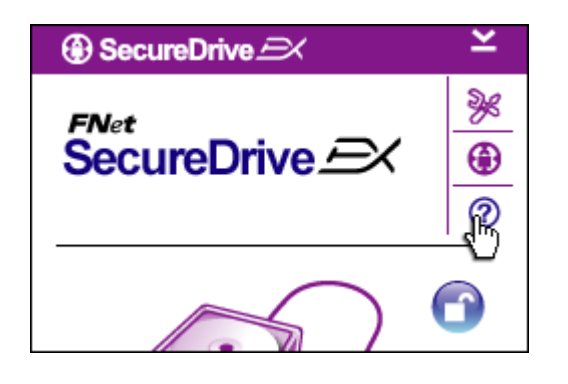

Κάνετε κλικ στο εικονίδιο "?" στο πάνω δεξιό μέρος για να εμφανίσετε το Κέντρο Βοήθειας, ένα διδακτικό εργαλείο που βοηθά το χρήστη να χρησιμοποιεί καλύτερα το SecureDrive EX.

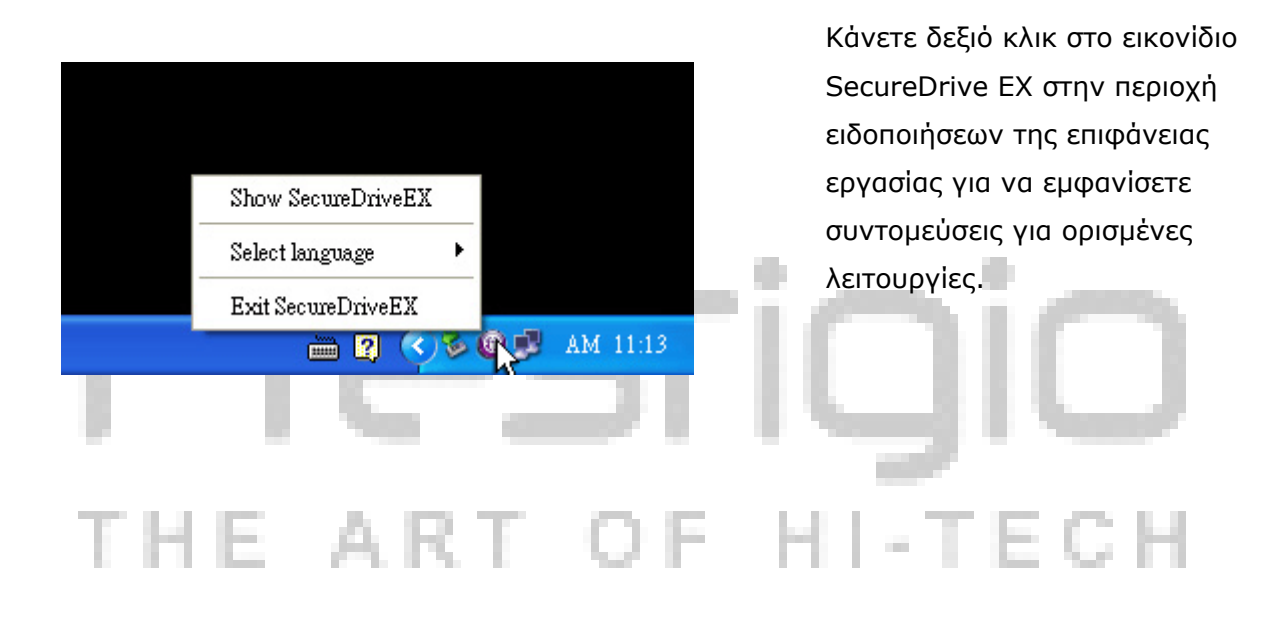

# 4. Δημιουργία εφεδρικών αντιγράφων με πάτημα ενός κουμπιού (One Touch Backup, OTB)

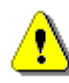

Προειδοποιήσεις: Η συσκευή αυτή είναι πλήρως συμβατή για βασικές λειτουργίες με υπολογιστές που αναφέρονται στο τμήμα ``Απαιτήσεις συστήματος'΄. Ωστόσο, τόσο η εφαρμογή SecureDrive EX όσο και η PCClone EX ΔΕΝ λειτουργούν σε λειτουργικά συστήματα Mac και Linux.

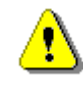

Προειδοποίηση: Ο Prestigio Data Safe II πρέπει να έχει ξεκλειδωθεί πριν την εκτέλεση οποιωνδήποτε διαδικασιών PCClone EX. Να βεβαιώνεστε ότι ο Prestigio Data Safe II είναι ξεκλείδωτος σε όλες τις διαδικασίες PCClone EX. Μη τήρηση της προειδοποίησης μπορεί να προκαλέσει απώλεια δεδομένων ή ζημιά.

### 4.1 Εγκατάσταση του PCCloneEX

| 🖳 Fnet PCCloneEX | Setup 🛛                       |
|------------------|-------------------------------|
|                  | PCClone EX Lite               |
| ¥                | elcome to use PCCloneEX 1.XXX |
|                  | Setup Wizard                  |
|                  | Install                       |
|                  | Quit                          |
|                  | TE AKT OF                     |

- Τοποθετήστε στη μονάδα CD ROM το CD εγκατάστασης του λογισμικού One-Touch Backup.
- Αν δεν αναδυθεί κανένα παράθυρο μετά από λίγο, κάνετε κλικ στο autorun.exe στο "Ο Υπολογιστής μου"->Μονάδα CD ROM ("My Computer" -> CD ROM drive).
- Κάνετε κλικ στο "Install" (Εγκατάσταση) για να ξεκινήσετε τη διαδικασίας εγκατάστασης και στο "Quit" (Έξοδος) για ακύρωση.

| Fnet PCCloneEX Setup                                                                                                    | ×                                                                                                    |
|----------------------------------------------------------------------------------------------------|----------------------------------------------------------------------------------------------------|
| ~                                                                                                    | PCClone EX Lite                                                                                                    |
| License and Warranty Agreen<br>By using the enclosed Softwa<br>terms and conditions of this lic<br>these terms then Fnet Co., Lto<br>you, in which event you shou<br>purchase to the dealer from w<br>purchase for a refund of the p<br>of the Software and the account | nent<br>are you indicate your acceptance of all<br>cense agreement. If you do not agree with<br>d. is unwilling to license the Software to<br>Id return the full product with proof of<br>phom it was acquired within thirty days of<br>purchase price, or by destroying all copies<br>mpanying documentation. |
|                                                                                                    | < Back Agree Quit                                                                                                    |

- Διαβάστε τις λεπτομέρειες της σύμβασης παραχώρησης άδειας χρήσης.
- Αφού επιβεβαιώσετε τη συμφωνία σας με τη σύμβαση, κάνετε κλικ στο "Agree" (Συμφωνώ) για να συνεχίσετε ή στο "Quit" (Έξοδος) για ακύρωση της εγκατάστασης.

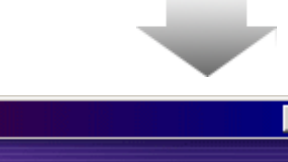

| PLLIONEEX Secup            |                | <u> </u> |
|----------------------------|----------------|----------|
|                            | PCClone        | EX Lite  |
| Setup will install to :    |                |          |
| C:\Program Files\PCCloneEX |                | Browse   |
| 🔽 Create Desktop Shortcut  |                |          |
|                            |                |          |
|                            |                |          |
|                            |                |          |
|                            | < Back Install | Quit     |

- Καθορίστε τη διαδρομή εγκατάστασης του PCClonEX.
   Μπορείτε επίσης να κάνετε κλικ στο "Browse" (Αναζήτηση) για να δείτε το διάγραμμα δένδρου.
- Στην επιλογή "Create Desktop
   Shortcut" (Δημιουργία συντόμευσης στην επιφάνεια εργασίας) έχει τοποθετηθεί τσεκάρισμα από προεπιλογή. Αν θέλετε αφαιρέστε το τσεκάρισμα.
- Κάνετε κλικ στο "Install" (Εγκατάσταση) για να συνεχίσετε ή στο "Quit" (Έξοδος) για ακύρωση της ενέργειας.

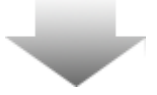

| 🖳 Fnet PCCloneEX Setup | × |
|------------------------|---|
| PCClone EX Lite        | 2 |
| PCCloneEX Setup        |   |
| Install Compelete !    |   |
|                        | • |
|                        | _ |
| Quit                   |   |

 Η διαδικασία εγκατάστασης θα πρέπει να διαρκέσει μόνο λίγο.
 Όταν ολοκληρωθεί, θα αναδυθεί ένα πλαίσιο διαλόγου. Κάνετε κλικ στο "ΟΚ" για έξοδο από τη διαδικασία εγκατάστασης.

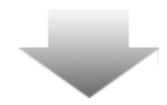

|         | Visit FNet<br>About<br>Help | 10. Μετά την εγκατάσταση, το εικονίδιο<br>PCCloneEX θα εμφανίζεται στην<br>περιοχή ειδοποιήσεων της<br>επιφάνειας εργασίας. Για να<br>εκτελεστεί το PCClone EX, οι<br>νοάστες μποροίως να κάνους δυηλά |
|---------|-----------------------------|----------------------------------------------------------------------------------------------------|
|         | Show PCClone EX             | ή δεξιό κλικ στο εικονίδιο.                                                                                                    |
|         | Exit PCClone EX             | •                                                                                                    |
| ] 2 🗘 🕻 | 🗟 🇞 🛃 🕗 🛛 9:57 AM           |                                                                                                    |

Προειδοποίηση: Το πρόγραμμα μπορεί να χρησιμοποιηθεί μόνο με τη συσκευή που περιλαμβάνεται στη συσκευασία. Οποιεσδήποτε άλλες συσκευές δεν θα λειτουργούν μ' αυτό το πρόγραμμα.

4.2 Λειτουργίες τακτικής δημιουργίας εφεδρικών αντιγράφων Βεβαιωθείτε ότι ο Prestigio Data Safe II είναι συνδεδεμένος στον υπολογιστή και ενεργοποιημένος.

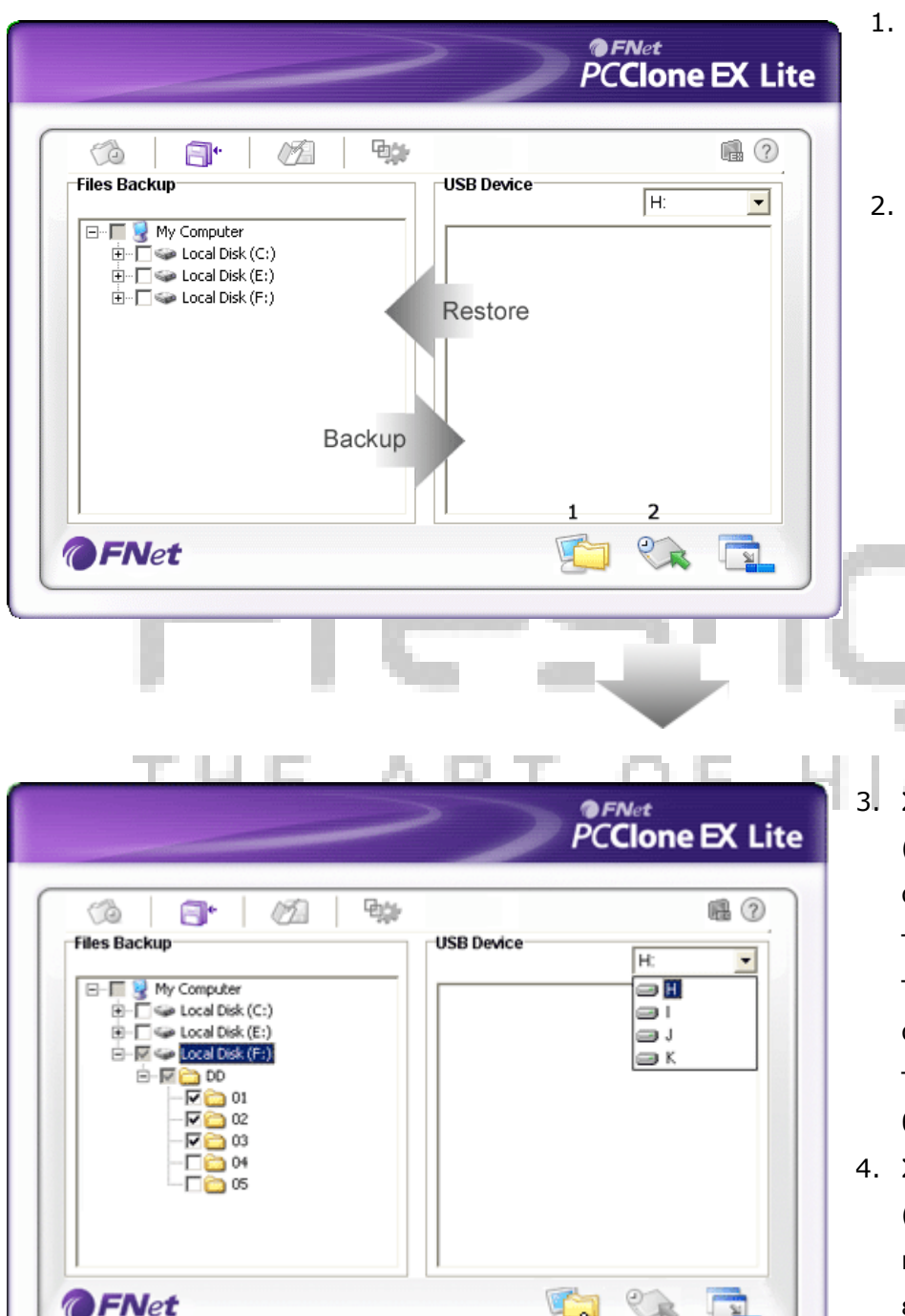

### 4.2.1 Δημιουργία εφεδρικού αντιγράφου αρχείων

- Κάνετε κλικ στη συντόμευση "PCCloneEX" στην επιφάνεια εργασίας για να εκτελεστεί το πρόγραμμα.
- Κάνετε κλικ στην καρτέλα "File Backup" (Δημιουργία εφεδρικών αντιγράφων αρχείων) για να καθορίσετε διαδρομές Δημιουργίας/Ανάκτησης εφεδρικών αντιγράφων αρχείων.

- 3. Στη στήλη "Files Backup" (Δημιουργία εφεδρικών αντιγράφων αρχείων), τοποθετήστε τσεκάρισμα(-αρίσματα) σε αρχείο(-α)/φάκελο(φακέλους) των οποίων εφεδρικά αντίγραφα θέλετε να δημιουργήσετε.
  1. Στη στήλη "USB Device"
- Στη στήλη "USB Device"
   (Συσκευή USB) κάνετε κλικ στο πτυσσόμενο πλαίσιο για να επιλέξετε την καθορισμένη συσκευή αποθήκευσης για δημιουργία εφεδρικών αντιγράφων.

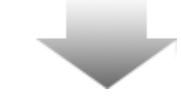

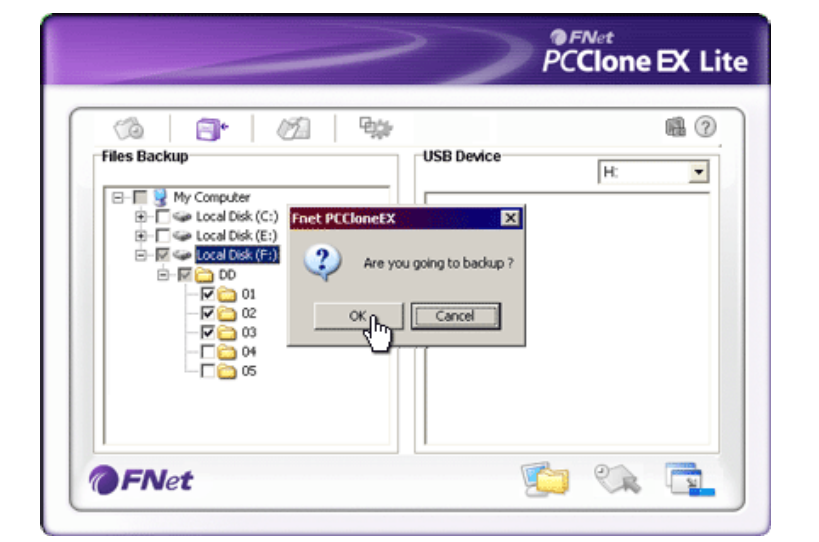

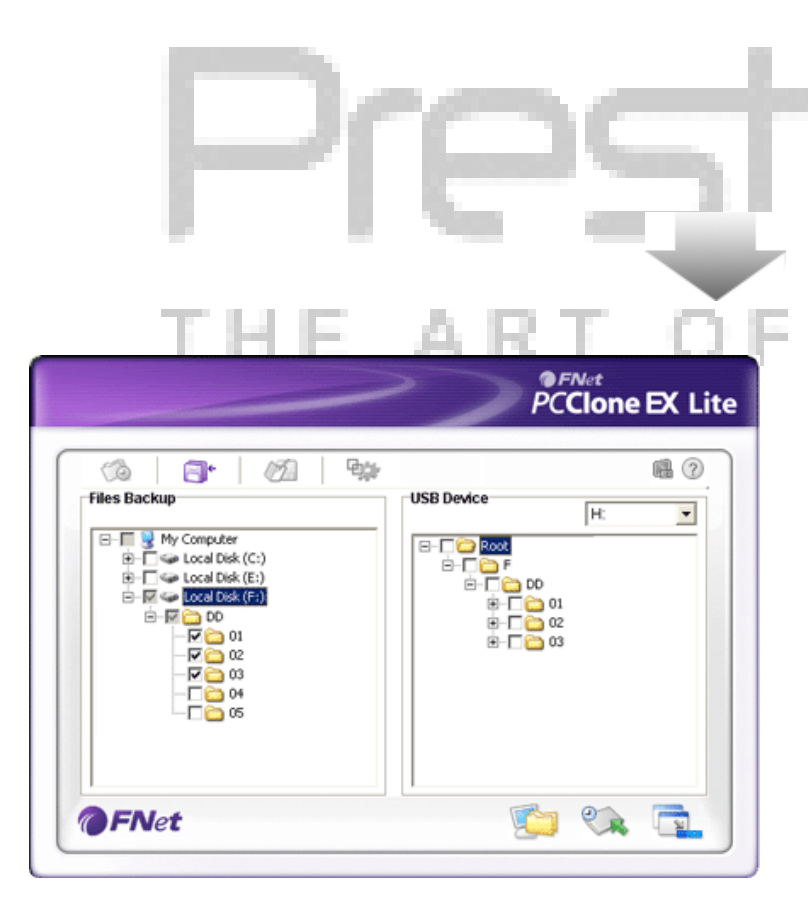

- Για να αρχίσετε τη διαδικασία δημιουργίας εφεδρικών αντιγράφων κάνετε κλικ στο "Backup" (Δημιουργία εφεδρικών αντιγράφων). Θα αναδυθεί ένα πλαίσιο διαλόγου για επιβεβαίωση της ενέργειας. Κάνετε κλικ στο "OK" για να συνεχίσετε ή στο "Cancel" (Ακύρωση) για να ακυρώσετε την ενέργεια.
- Όταν ολοκληρωθεί η διαδικασία θα αναδυθεί ένα άλλο παράθυρο διαλόγου. Για έξοδο κάνετε κλικ στο "ΟΚ".

 Η δημιουργία εφεδρικών αντιγράφων αρχείων/φακέλων από τον υπολογιστή στον Prestigio Data Safe II έχει ολοκληρωθεί επιτυχημένα.

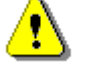

Προειδοποίηση: Υπάρχει ένας κρυφός κατάλογος αρχείων F: FNet στον Prestigio Data Safe II. Όλα τα εφεδρικά αντίγραφα αρχείων/φακέλων θα διατηρούνται σ' αυτόν τον κατάλογο αρχείων. Μην αφαιρέσετε

### αυτόν τον κατάλογο αρχείων.

| (à 📑 🖄                                                | 약);r<br>(월)          |
|-------------------------------------------------------|----------------------|
| iles Backup                                           | USB Device H:        |
| ⊟-□ S My Computer ⊕-□ S Local Disk (C:)               |                      |
| ⊕-□ S Local Disk (E:)     ⊕-□ S Local Disk (F:)     ↓ | ⊡-₩ 🔂 DD<br>⊕-₩ 🚞 01 |
|                                                       |                      |
|                                                       |                      |
|                                                       | 05                   |

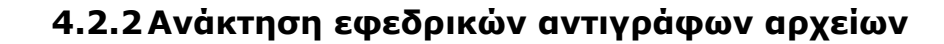

- Για να εκτελέσετε το πρόγραμμα κάνετε κλικ στη συντόμευση "PCCloneEX" της επιφάνειας εργασίας.
- Κάνετε κλικ στην καρτέλα "File Backup" (Δημιουργία εφεδρικών αντιγράφων αρχείων) για να καθορίσετε διαδρομές Δημιουργίας/Ανάκτησης εφεδρικών αντιγράφων αρχείων.
- Στη στήλη "USB Device" (Συσκευή USB), επιλέξτε φακέλους/αρχεία που είναι σε ετοιμότητα για ανάκτηση.

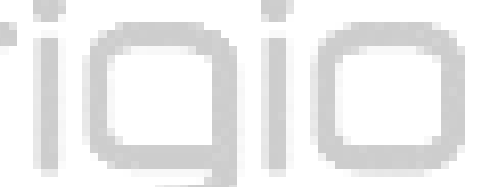

- Κάνετε κλικ στο "Restore" (Ανάκτηση)
   για να αρχίσει η διαδικασία ανάκτησης.
   Θα αναδυθεί ένα πλαίσιο διαλόγου για επιβεβαίωση της ενέργειας. Κάνετε κλικ στο "ΟΚ" για να συνεχίσετε ή στο "Cancel" (Ακύρωση) για να ακυρώσετε την ενέργεια.
- Όταν ολοκληρωθεί η διαδικασία, θα αναδυθεί ένα άλλο παράθυρο διαλόγου. Για έξοδο κάνετε κλικ στο <sup></sup>OK<sup>"</sup>.

### 4.2.3 Διαγραφή εφεδρικών αντιγράφων αρχείων

| _                   |                          | <u> </u> |           |
|---------------------|--------------------------|----------|-----------|
|                     | ſF                       |          |           |
|                     | >)                       | PCClon   | e EX Lite |
| Files Backup        | USB Device               |          |           |
| E - Coral Disk (F:) | Are you going to restore |          |           |
| <b>OFNet</b>        |                          |          |           |

| ~                                                                                                    | PCClone EX Li    |
|----------------------------------------------------------------------------------------------------|------------------|
| Image: Second Disk (C:)       Image: Second Disk (C:)       I | USB Device<br>H: |
| FNet                                                                                                    | I<br>Sin (2) (2) |

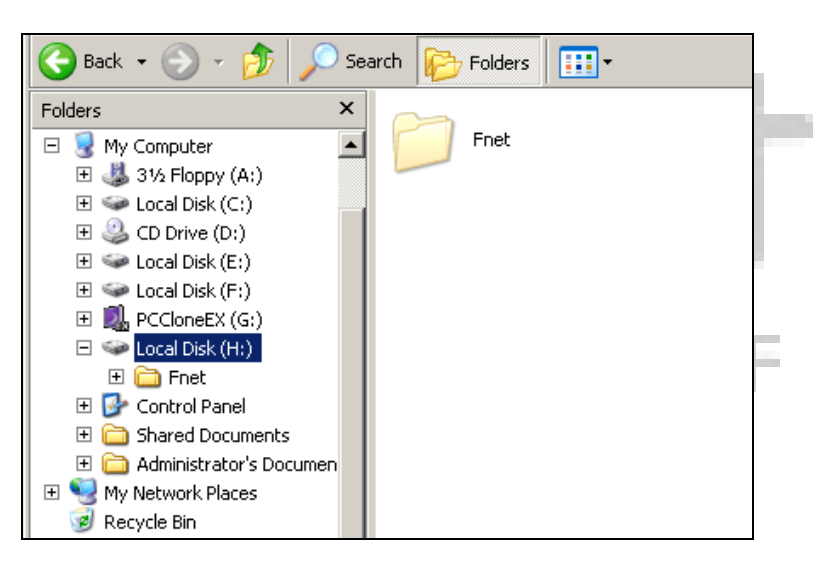

- Για να εκτελέσετε το πρόγραμμα κάνετε κλικ στη συντόμευση "PCCloneEX" της επιφάνειας εργασίας.
- Κάνετε κλικ στην καρτέλα "File Backup" (Δημιουργία εφεδρικών αντιγράφων αρχείων) για να εμφανίσετε τις πληροφορίες δημιουργίας εφεδρικών αντιγράφων.
- Στη στήλη "USB Device" (Συσκευή USB), κάνετε δεξιό κλικ σε φακέλους/αρχεία που δεν χρειάζονται πλέον και κάνετε κλικ στο "Delete select files" (Διαγραφή επιλεγμένων αρχείων) για να τα διαγράψετε.
- 4. Τα εφεδρικά αντίγραφα
- φακέλων/αρχείων μπορούν επίσης να
   διαγραφούν μέσω της εφαρμογής
   διαχείρισης αρχείων των Windows.
   Απλά αφαιρέστε το ριζικό κατάλογο
   αρχείων "Fnet".

I-TECH

### 4.3 Quick Launch (Γρήγορο ξεκίνημα)

Το Γρήγορο ξεκίνημα έχει σχεδιαστεί ως συντόμευση ώστε οι χρήστες να μπορούν να δημιουργούν εφεδρικά αντίγραφα φακέλων/αρχείων με ένα κλικ ή με ένα συνδυασμό πλήκτρων που καθορίζουν οι ίδιοι. Με την εκτέλεση της λειτουργίας γρήγορου ξεκινήματος, το σύστημα θα δημιουργήσει τα επιλεγμένα εφεδρικά αντίγραφα. Όταν χρησιμοποιείτε τη δυνατότητα για πρώτη φορά, ανατρέξτε στο τμήμα <sup>°</sup>Δημιουργία εφεδρικών αντιγράφων αρχείων" για την επιλογή των επιθυμητών αρχείων για δημιουργία εφεδρικών αντιγράφων και στο τμήμα <sup>°</sup>Ρυθμίσεις" για τη διαμόρφωση του συνδυασμού πλήκτρων. Βεβαιωθείτε ότι ο Prestigio Data Safe II είναι συνδεδεμένος στον υπολογιστή και ενεργοποιημένος.

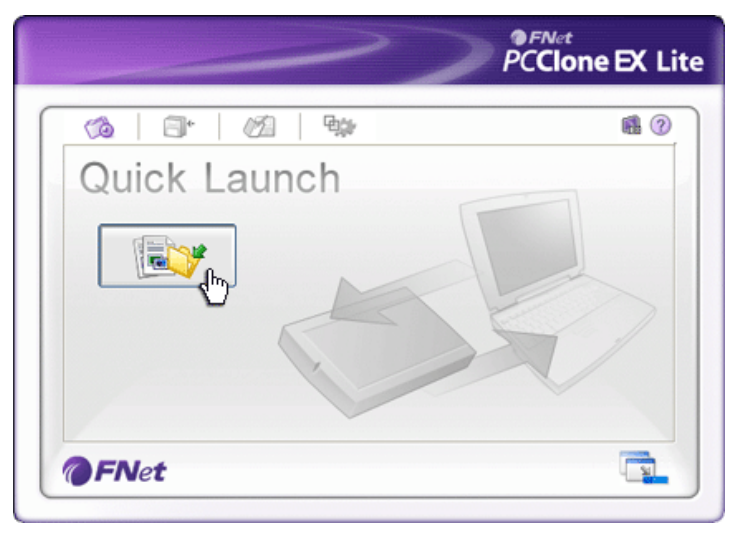

- Για να εκτελέσετε το πρόγραμμα κάνετε κλικ στη συντόμευση "PCCloneEX" της επιφάνειας εργασίας.
- Κάνετε κλικ στην καρτέλα " Quick Launch " (Γρήγορο ξεκίνημα).
- Κάνετε κλικ στο "File Backup"

   (Δημιουργία εφεδρικών αντιγράφων αρχείων) ή πατήστε το συνδυασμό πλήκτρων συντόμευσης για τη δημιουργία εφεδρικών αντιγράφων των φακέλων/αρχείων.

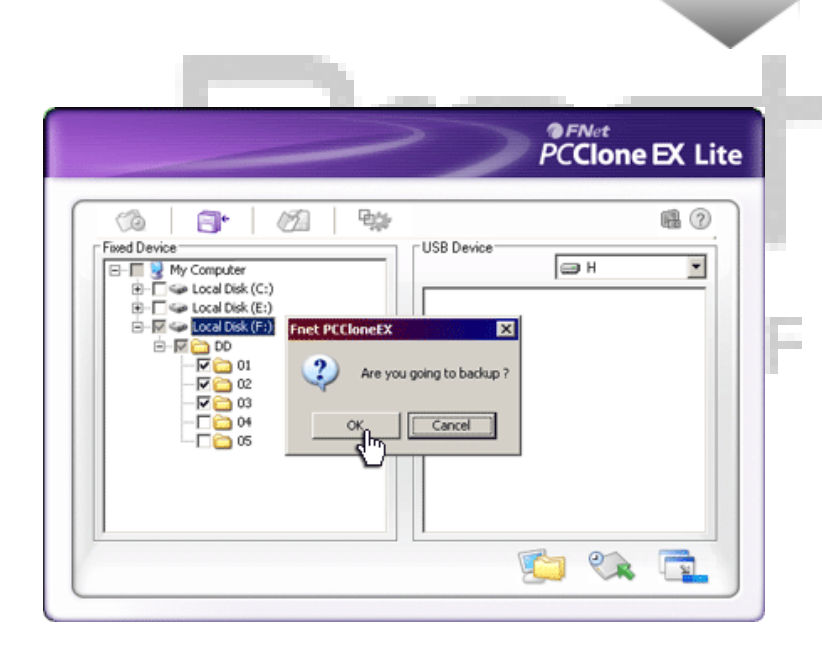

- 4. Θα αναδυθεί ένα πλαίσιο διαλόγου το οποίο ζητά επιβεβαίωση για τη δημιουργία εφεδρικών αντιγράφων.
  Κάνετε κλικ στο "ΟΚ" για να προχωρήσετε ή στο "Cancel" (Ακύρωση) για να ακυρώσετε την ενέργεια.
- 5. Θα αναδυθεί ένα άλλο πλαίσιο διαλόγου το οποίο επιβεβαιώνει την ολοκλήρωση της ενέργειας δημιουργίας εφεδρικών αντιγράφων. Κάνετε κλικ στο "ΟΚ" για έξοδο.

### 4.4 Δημιουργία εφεδρικών αντιγράφων αρχείων με πάτημα ενός κουμπιού

Αυτή η λειτουργία επιτρέπει στο χρήστη τη δημιουργία εφεδρικών αντιγράφων αρχείων/φακέλων απλά πιέζοντας ένα κουμπί στον Prestigio Data Safe II. Έχετε υπόψη σας ότι η λειτουργία αυτή δεν υποστηρίζεται από τα Windows 98 ή Windows ME. Βεβαιωθείτε ότι ο Prestigio Data Safe II είναι συνδεδεμένος στον υπολογιστή και ενεργοποιημένος.

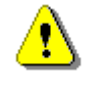

3

 $\bigcirc$ 

ΑΝΤΙΓΡ.

Προειδοποίηση: Πριν πατήσετε το κουμπί "COPY" (Αντιγραφή) στον Prestigio Data Safe, πρέπει στην περιοχή ειδοποιήσεων της επιφάνειας εργασίας να υπάρχει το εικονίδιο PCClone EX.

- Για να εκτελέσετε το πρόγραμμα κάνετε κλικ στη συντόμευση "PCCloneEX" της επιφάνειας εργασίας.
- Απλά πατήστε το κουμπί "COPY" (Αντιγραφή) στο εξωτερικό περίβλημα.

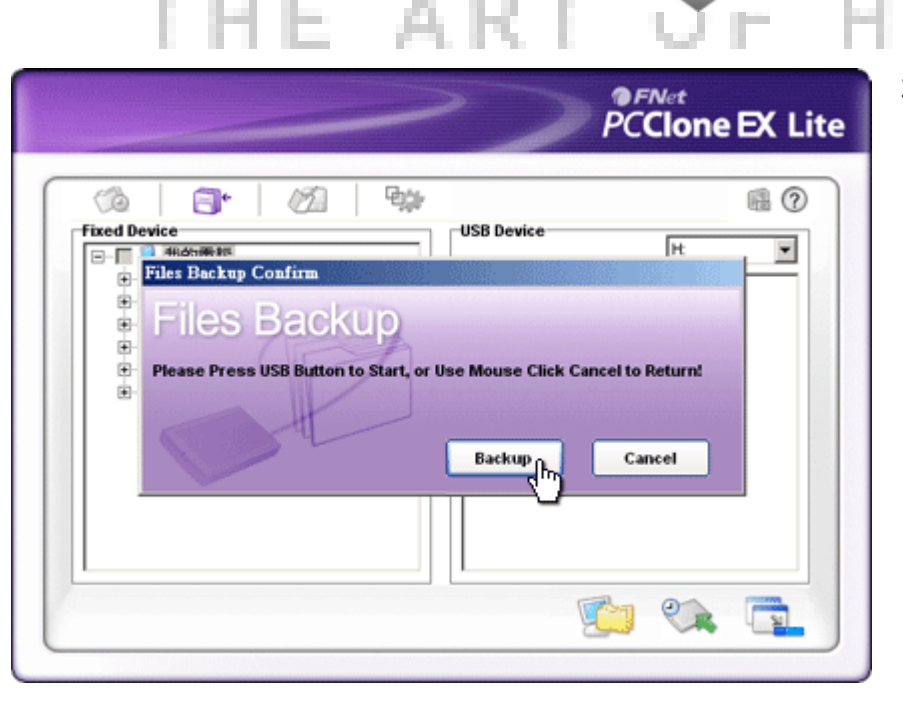

 Θα αναδυθεί ένα πλαίσιο διαλόγου για επιβεβαίωση της ενέργειας δημιουργίας εφεδρικών αντιγράφων αρχείων. Κάνετε κλικ στο "Start" (Έναρξη) ή πατήστε πάλι το κουμπί "COPY" (Αντιγραφή) στο Prestigio Data Safe II για να συνεχίσετε. Για να ακυρώσετε την ενέργεια, κάνετε κλικ στο "Cancel" (Ακύρωση).

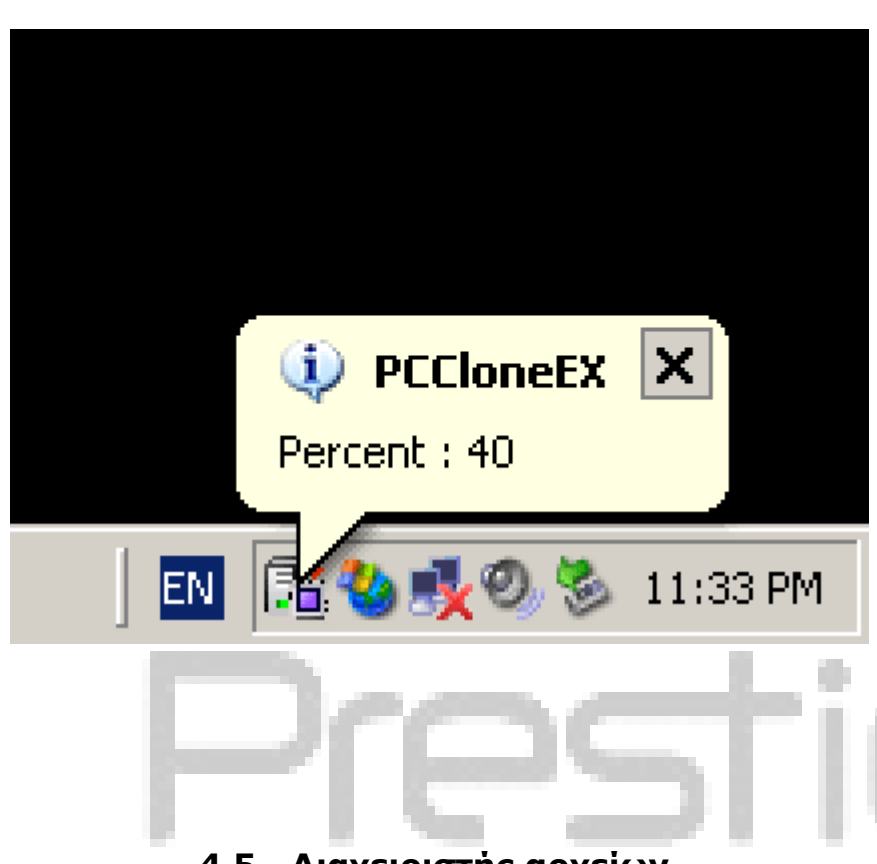

### 4.5 Διαχειριστής αρχείων

| 🔞 🗗 🧷              |      |                    | <b>(</b> ? |
|--------------------|------|--------------------|------------|
| 🖃 😼 My Computer    |      | 🖃 🥃 My Computer    |            |
| 🕀 🚽 3½ Floppy (A:) |      | ⊡ 🛃 3½ Floppy (A:) |            |
| Eccal Disk (C:)    |      | E ← Coll Disk (C:) |            |
| E CD Drive (D:)    |      | E CD Drive (D:)    |            |
| Eucal Disk (Et)    |      |                    |            |
|                    |      |                    |            |
| <br>               | -    | 14 E CD2           |            |
| 😟 🛅 02             |      | 🕀 🔂 🔁 🔁            |            |
| 🕀 🧰 <u>03</u>      |      | 🗄 🔂 CD4            |            |
| Ē 🔁 🔁 🖬            | R 04 | ) 🗄 🛅 CD5          |            |
|                    | 12   | Eccal Disk (F:)    |            |
| PCCIONEEX (G:)     |      | PCCIoneEX (G:)     |            |
| EUCal DISK (H:)    |      | Eucal Disk (H:)    |            |
| My Documents       |      | My Documents       |            |

- Όταν η δημιουργία εφεδρικών αντιγράφων είναι σε εξέλιξη, το εικονίδιο PCClone EX στην περιοχή ειδοποιήσεων της επιφάνειας εργασίας θα αναβοσβήνει. Ένα πλαίσιο τύπου μπαλονιού θα αναδύεται κάθε φορά που η συνολική πρόοδος αυξάνεται κατά 10%.
- Αφού ολοκληρωθεί η δημιουργία εφεδρικών αντιγράφων, θα αναδυθεί ένα νέο πλαίσιο τύπου μπαλονιού από το εικονίδιο PCClone EX, που θα δείχνει την ολοκλήρωση της δημιουργίας εφεδρικών αντιγράφων.

Οι λειτουργίες του Διαχειριστή αρχείων του PCClone EX είναι παρόμοιες με αυτές της Εξερεύνησης των Windows. Οι χρήστες των PC μπορούν να σύρουν φακέλους/αρχεία μεταξύ του υπολογιστή και του Prestigio Data Safe II. Είναι μια δυνατότητα σχεδιασμένη για διαχείριση φακέλων/αρχείων χωρίς να απαιτείται η χρήση της "Εξερεύνησης των Windows" ή της δυνατότητας 'Ο Υπολογιστής μου" ( "My Computer").

### 4.6 Ρυθμίσεις

| Ciae Packup                      | <b>i</b>                                                                                 |
|----------------------------------|------------------------------------------------------------------------------------------|
| Hot Key : Ctrl+Alt+F Edit        | Files Backup Type<br>Add files to existing backup<br>Discard and replace existing backup |
| Quick file backup double confirm | Dowor off after backup                                                                   |

| Hot Key                               | Όταν κάνετε κλικ στο κουμπί "edit" (επεξεργασία), θα αναδυθεί<br>ένα πλαίσιο διαλόγου που ζητά από το χρήστη να καταχωρήσει<br>νέους συνδυασμούς πλήκτρων συντόμευσης. Κρατήστε<br>πατημένο οποιοδήποτε από τα ακόλουθα δύο πλήκτρα (Shift,<br>Ctrl, και Alt) και ένα άλλο πλήκτρο για να δημιουργήσετε ένα νέο<br>πλήκτρο συντόμευσης. Κάνετε κλικ στο "Yes" (Nai) για να<br>συνεχίσετε ή στο "Cancel" (Ακύρωση) για ακύρωση.                                                       |
|---------------------------------------|----------------------------------------------------------------------------------------------------|
| File Backup                           | Υπάρχουν δύο τύποι δημιουργίας εφεδρικών αντιγράφων                                                                                                    |
| Quick file                            | αρχείων. Η πρωτη λειτουργία Add πies το existing backup<br>(Προσθήκη αρχείων στα υπάρχοντα εφεδρικά), δημιουργεί μόνο<br>εφεδρικά αντίγραφα πρόσθετων φακέλων/αρχείων στον<br>Prestigio Data Safe II. Η άλλη λειτουργία "Discard και replace<br>existing backup" (Αντικατάσταση υπαρχόντων εφεδρικών<br>αντιγράφων) δημιουργεί αντίγραφο όλων των<br>φακέλων/αρχείων από τον υπολογιστή στον Prestigio Data Safe<br>II.<br>Αυτή η επιλογή είναι τσεκαρισμένη από προεπιλογή. Κατά τη |
| backup<br>Confirmation                | δημιουργία εφεδρικών αντιγράφων φακέλων/αρχείων με χρήση                                                                                                    |
|                                       | πλήκτρου συντόμευσης, θα αναδυθεί πλαίσιο διαλόγου το οποίο                                                                                                    |
| Start program<br>on Window<br>Startup | ζητά επιβεβαίωση. Αν θέλετε, αφαιρέστε το τσεκάρισμα.<br>Αυτή η επιλογή θα επιτρέπει στο PCCloneEX να φορτώνεται<br>αυτόματα κατά την εκκίνηση των Windows. Αν θέλετε,<br>αφαιρέστε το τσεκάρισμα.                                                                                                    |
| Turn off<br>computer<br>after backup  | Αυτή η επιλογή θα απενεργοποιήσει τον υπολογιστή όταν<br>ολοκληρωθεί η δημιουργία των εφεδρικών αντιγράφων. Αν<br>θέλετε, αφαιρέστε το τσεκάρισμα.                                                                                                    |

### 4.7 Άλλες λειτουργίες

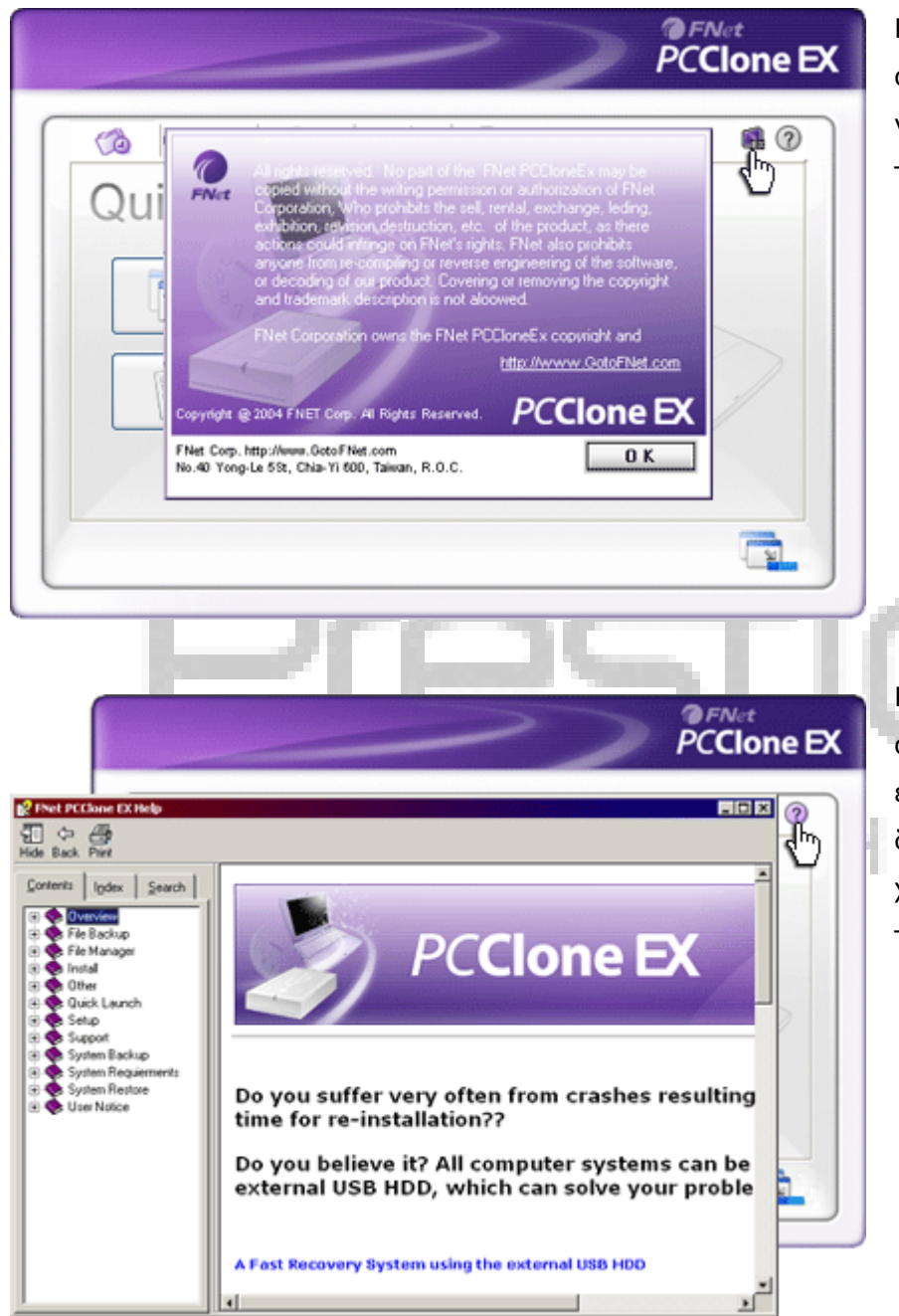

Κάνετε κλικ στο εικονίδιο "Σχετικά" στο πάνω δεξιό μέρος της οθόνης για να δείτε περαιτέρω πληροφορίες για το πρόγραμμα.

Κάνετε κλικ στο εικονίδιο "Βοήθεια" στο πάνω δεξιό μέρος για να εμφανίσετε το Κέντρο Βοήθειας, ένα διδακτικό εργαλείο που βοηθά τους χρήστες να χρησιμοποιούν καλύτερα το PCClone EX.

### 5. Καθαρισμός του Data Safe II

Ακολουθείτε τις πιο κάτω οδηγίες για να καθαρίζετε το δέρμα του Data Safe II με το παρεχόμενο διάλυμα καθαρισμού δέρματος.

- Απλώστε επαρκή ποσότητα διαλύματος καθαρισμού δέρματος πάνω στο δέρμα και όχι σε άλλα σημεία του Data Safe II.
- 2. Σκουπίστε ελαφρά το Data Safe II με το παρεχόμενο πανάκι καθαρισμού.
- Αν χρειάζεται αφαιρέστε με το πανάκι καθαρισμού τυχόν επιπλέον διάλυμα από την επιφάνεια.
- ΜΗ δοκιμάσετε τη γεύση ή μη φάτε και μην τοποθετήσετε στο στόμα σας το καθαριστικό διάλυμα δέρματος, γιατί έχει θανάσιμη επίδραση στο ανθρώπινο σώμα.
- Αν τα μάτια σας έρθουν σε επαφή με το διάλυμα καθαρισμού δέρματος
   ξεπλύνετε απαλά τα μάτια σας με καθαρό νερό και ζητήστε περαιτέρω έλεγχο από γιατρό.

### 6. Παρἁρτημα

## 6.1 Προδιαγραφές προϊόντος

| Χαρακτηριστικά    | Εξωτερικός σκληρός δίσκος USB Prestigio Data Safe II με |
|-------------------|---------------------------------------------------------|
| προϊόντος         | λειτουργίες δημιουργίας εφεδρικών αντιγράφων με πάτημα  |
|                   | 1 κουμπιού & Ασφαλείας και έλεγχο με κουμπιά επί της    |
|                   | οθόνης.                                                 |
| Διασύνδεση        | Διασύνδεση USB2.0                                       |
|                   |                                                         |
| Τὑπος σκληροὑ     | Σκληρός δίσκος 2.5 ιντσών Serial ΑΤΑ                    |
| δίσκου            |                                                         |
| Μέγ. χωρητικότητα | Έως 500 GB                                              |
| σκληρού δίσκου    |                                                         |
| Τροφοδοσία        | Απ' ευθείας από θύρα USB, προαιρετικά βοηθητική         |
|                   | τροφοδοσία DC                                           |

### 6.2 Υποστηριζόμενα λειτουργικά συστήματα

Συμβατά με IBM PC: -Microsoft Windows 2000 / XP / Vista Λειτουργικό σύστημα Mac: -Mac OS 9.x και 10.x ή ανώτερο (μόνο μορφή FAT32) Linux : -Linux 2.4 ή ανώτερο (μόνο μορφή FAT32)

### 6.3 Τεχνική υποστήριξη και πληροφορίες για την εγγύηση

Για τεχνική υποστήριξη και πληροφορίες εγγύησης ανατρέξτε στο διαδικτυακό τόπο <u>www.prestigio.com</u>.

### 6.4 Αποποίηση ευθυνών

Καταβάλαμε κάθε προσπάθεια για να εξασφαλίσουμε ότι οι πληροφορίες και οι διαδικασίες του παρόντος εγχειριδίου χρήσης είναι πλήρεις και ακριβείς. Δεν είναι δυνατό να αναλάβουμε και δεν αναλαμβάνουμε καμία ευθύνη για τυχόν σφάλματα ή παραλείψεις. Η Prestigio διατηρεί το δικαίωμα να πραγματοποιήσει οποιαδήποτε τροποποίηση σε οποιαδήποτε από τα προϊόντα που αναφέρονται εδώ, χωρίς προηγούμενη ειδοποίηση.

# THE ART OF HI-TECH

### 6.5 Αναγνωρίσεις εμπορικών σημάτων

- Το IBM είναι κατατεθέν εμπορικό σήμα της International Business Machines Corporation.
- Τα iBook και iMac είναι εμπορικά σήματα της Apple Coputer, Inc.
- Ta Macintosh, PowerBook, Power Macintosh είναι εμπορικά σήματα της Apple Computer, Inc.
- Τα Microsoft Windows 2000, Windows XP, Windows Vista είναι κατατεθέντα εμπορικά σήματα της Microsoft Corporation είτε στις Ηνωμένες Πολιτείες είτε/και σε άλλες χώρες.

Άλλα ονόματα και προϊόντα που δεν αναφέρονται πιο πάνω μπορεί να είναι κατατεθέντα εμπορικά σήματα των αντίστοιχων εταιρειών τους.